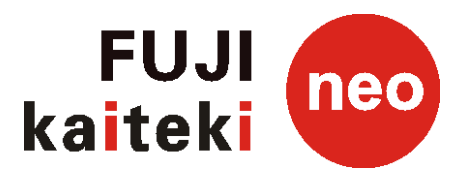

# Інструкція з експлуатації Теплові насоси повітря-вода FUJI KAITEKI neo 08/10/12/12T/14T/16T/27T

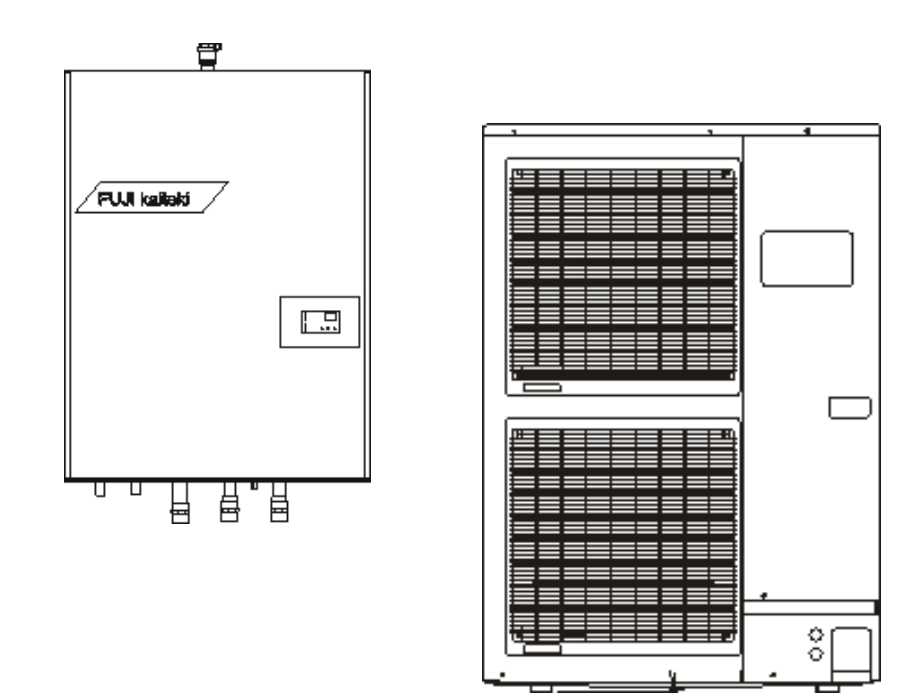

Версія СІМ – 1001

CIM FW 12.02 | CIM2 Manager V15.0.0

V05-CZ (2021/04)

Шановні клієнти,

Дякуємо за довіру та придбання теплового насоса FUJI KAITEKI neo. Перед використанням теплового насоса уважно прочитайте цю інструкцію з експлуатації. Посібник є частиною виробу та містить важливі інструкції з експлуатації теплового насоса та інструкції з техніки безпеки. Збережіть для подальшого використання.

# Зміст

|                                                            | сторінка |
|------------------------------------------------------------|----------|
| 1. ЗАСТЕРЕЖЕННЯ БЕЗПЕКИ                                    | 3        |
| 2. УСТАНОВКА, ЗБЕРІГАННЯ                                   | 4        |
| 3. ВМИКАННЯ ТА ВИМИКАННЯ ТЕПЛОВОГО НАСОСА                  | 5        |
| 4. СЕНСОРНА ПАНЕЛЬ УПРАВЛІННЯ                              | 6        |
| 5. ОГЛЯД МОДУЛЯ КЕРУВАННЯ СІМ ТА ЙОГО ФУНКЦІЇ              | 7        |
| 6. ІНСТРУКЦІЯ ПО ЗМІНІ ЕКВІТЕРМАЛЬНОЇ КРИВОЇ НА МОДУЛІ СІМ | 16       |
| 7. ЗНАЧЕННЯ ПАРАМЕТРІВ ЩО ПОКАЗУЮТЬСЯ НА ЕКРАНІ СІМ МОДУЛЯ | 17       |
| 8. СХЕМА МЕНЮ УПРАВЛІННЯ МОДУЛЯ СІМ                        | 19       |
| 9. НОМЕРА ЕКВІТЕРМАЛЬНИХ КРИВИХ                            | 20       |
| 10. ОЧИЩЕННЯ ТА ОБСЛУГОВУВАННЯ                             | 22       |
| 11. СІМ2 MANAGER – ЗАГАЛЬНІ КОРИСТУВАЦЬКІ ПАРАМЕТРИ        | 23       |
| 12. КОД ПОМИЛКИ / ОПИС ПОМИЛКИ                             | 30       |
| 13. ТЕХНІЧНІ ХАРАКТЕРИСТИКИ                                | 33       |
| 14. ЕНЕГРЕТИЧНІ ЕТИКЕТКИ                                   | 35       |

### 1. ЗАСТЕРЕЖЕННЯ БЕЗПЕКИ

- Перед використанням ТН уважно прочитайте та дотримуйтесь наступних заходів безпеки.
- Вся інформація стосується безпечної та безперебійної роботи теплового насоса.
- Позначення "НЕБЕЗПЕКА" та "ПОПЕРЕДЖЕННЯ" мають таке значення:

| НЕБЕЗПЕКА!    | Недотримання правильної та встановленої інструкції,<br>швидше за все, призведе до серйозних або смертельних<br>травм. |
|---------------|----------------------------------------------------------------------------------------------------|
| попередження! | Недотримання правильної та встановленої інструкції,<br>швидше за все, призведе до серйозних або смертельних<br>травм. |

#### НЕБЕЗПЕКА!

• Тепловий насос можна використовувати як джерело тепла для опалення та гарячої води. Для інших цілей необхідно проконсультуватися з виробником

• Не намагайтеся самостійно встановити пристрій. Втручання в контур охолодження теплового насоса

може здійснювати лише кваліфікована особа, яка пройшла підготовку в галузі "Технік холодильної техніки". • Цей пристрій містить компоненти, які користувач не може відновити. Завжди звертайтесь до уповноваженого сервісного центру для ремонту.

• Пошкодження, спричинені недотриманням цих інструкцій, недотриманням чинного законодавства, стандартів та норм чинного законодавства, несанкціонованим та неправильним введенням в експлуатацію, не покриваються гарантією, даною виробником та постачальником теплового насоса. Виробник та постачальник не несуть відповідальності за наслідки збитків, які можуть виникнути внаслідок цього та будьякої несправності теплового насоса.

• Електрична установка та система опалення повинні відповідати чинним нормам та нормам ČSN та EN.

• З міркувань безпеки та реєстрації забороняється вносити будь-які зміни або зміни в електропроводку.

• Не знімайте кришок теплового насоса, оскільки існує небезпека ураження електричним струмом. Весь ремонт проводити у спеціалізованому гаражі.

• Не регулюйте регульовані елементи безпеки (захисні реле тиску тощо).

• Не торкайтесь гарячих частин лінії подачі без теплоізоляції.

• Уникайте контакту з дітьми та сторонніми особами без нагляду!

• Якщо ви хочете перенести пристрій, завжди звертайтесь до уповноваженого сервісного центру.

• Не вимикайте і не вмикайте пристрій, піднімаючи (опускаючи) вимикач або підключаючи шнур живлення до (від) розетки.

• У разі несправності (запаху, горіння тощо) негайно припиніть роботу, вимкніть автоматичний вимикач та зверніться до уповноваженого сервісного центру.

#### ПОПЕРЕДЖЕННЯ!

• Під час використання приладу періодично забезпечуйте вентиляцію.

• Не наступайте на пристрій і не кладіть на нього будь-які предмети.

• Не піддавайте пристрій прямому впливу води.

• Не торкайтесь пристрою мокрими руками.

• Якщо ви не будете використовувати пристрій протягом тривалого часу, відключіть його від джерела живлення. мережі.

• Якщо ви хочете почистити пристрій, вимкніть його та вимкніть автоматичним вимикачем.

• Фітинг з'єднання нагрівається під час нагрівання; будь обережний

• Виберіть місце для пристрою, щоб його не можна було пошкодити.

• Якщо ви запустили пристрій через тривалий час, увімкніть живлення за 12 годин до включення.

• Не пийте воду, що витікає з пристрою.

• Не використовуйте для зберігання продуктів харчування, рослин, тварин, спеціального обладнання.

• Переконайтеся, що на відстані приблизно 1 м від внутрішнього або зовнішнього блоку немає електронних пристроїв.

• Не розміщуйте пристрій поблизу каміна або іншого джерела тепла.

• Виберіть місце для внутрішнього та зовнішнього блоків, щоб діти не мали до них доступу.

• Не використовуйте легкозаймисті речовини та гази поблизу приладу.

### 2. УСТАНОВКА, ЗБРІГАННЯ

• Встановлення / обслуговування / демонтаж може виконувати лише кваліфікована, уповноважена та навчена особа.

Завжди використовуйте засоби індивідуального захисту та дотримуйтесь правил охорони праці.

• Захистіть пристрій від падіння / перекидання під час роботи та встановлення.

• З контуром холодоагенту може працювати лише холодильний оператор з дійсним дозволом.

• Остерігайтеся обертаються лопатей вентилятора - ніколи не торкайтесь лопатей вентилятора.

• Не використовуйте мийки високого тиску та будь-які механічні засоби (щітки тощо). Випарник дуже чутливий і може бути пошкоджений. Перед очищенням випарника зовнішнього блоку вимкніть головний вимикач внутрішнього блоку!

• Якщо контур холодоагенту пошкоджений - остерігайтеся опіків, , витоки можуть мати температуру до -50 ° С.

• Після встановлення контуру холодоагенту, перевірка герметичності / перевірка герметичності завжди повинна проводитися професійно кваліфікованою особою, а тест повинен бути записаний в Книгу холодильного обладнання, видану кваліфікованою особою.

• Випробування на герметичність контуру охолодження повинен проводитись оператором регулярно кваліфікованою особою раз на рік для обладнання із завантаженням холодоагенту 2,4 і більше кг (для холодоагенту R410A). Оператор зобов'язаний вести журнал операцій (Книгу холодильного обладнання) про ці випробування та всі ремонтні роботи та послуги.

• Після встановлення теплового насоса монтажна компанія несе відповідальність за утилізацію упаковки екологічно безпечним способом.

• Додаткову інформацію про встановлення можна знайти в проектній документації (завантаження на <u>www.kaiteki.com.ua</u>).

• Тепловий насос повинен завжди забезпечувати мінімум мінімальний витрата води (див. Технічні характеристики), інакше може бути пошкоджений весь контур охолодження теплового насоса! Ніколи не закривайте кульові крани в контурі теплового насоса! Ні в якому разі не заважайте регулятору потоку теплового насоса! Регулярно чистіть фільтр опалювального контуру!

Схема контуру охолодження:

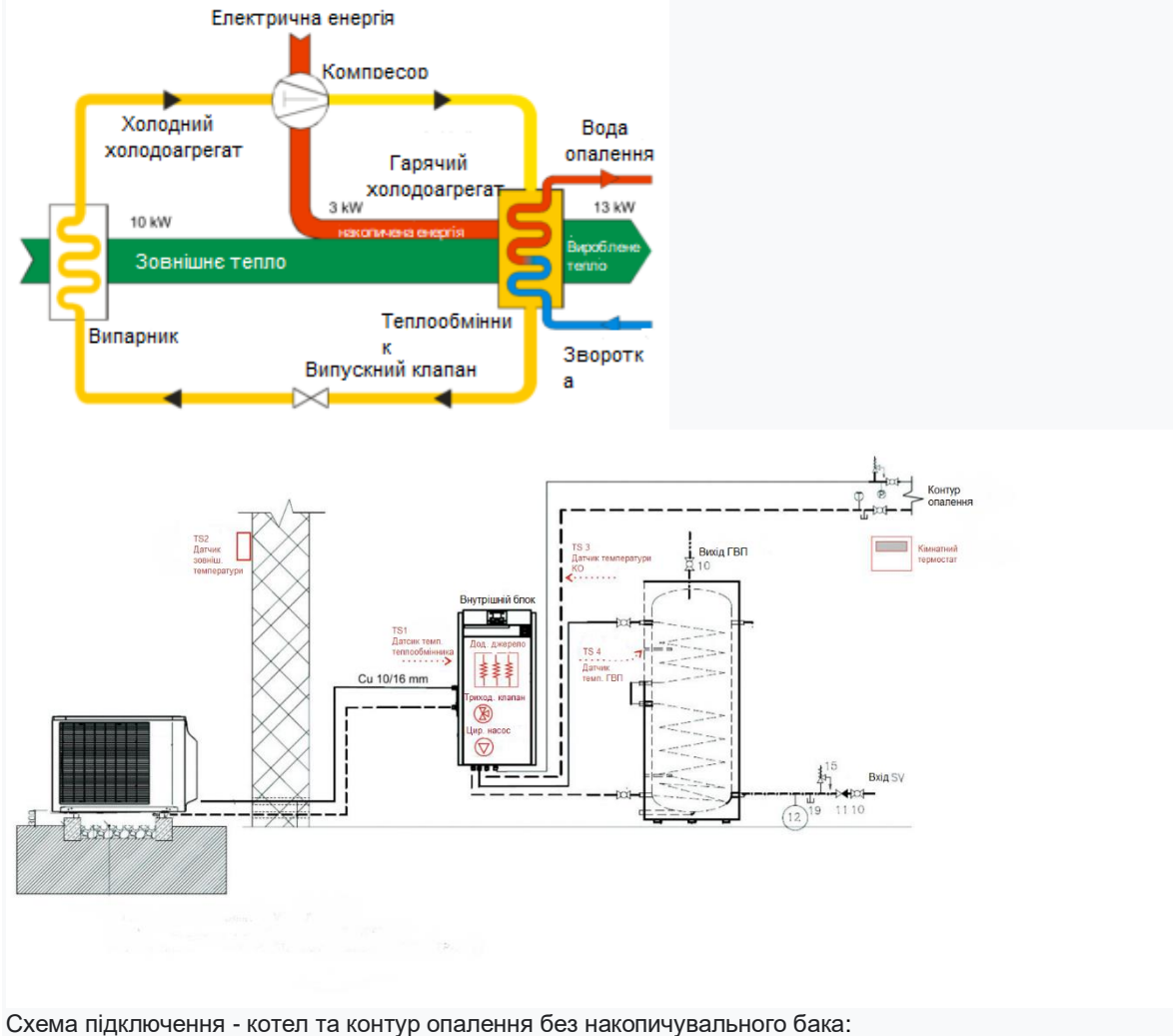

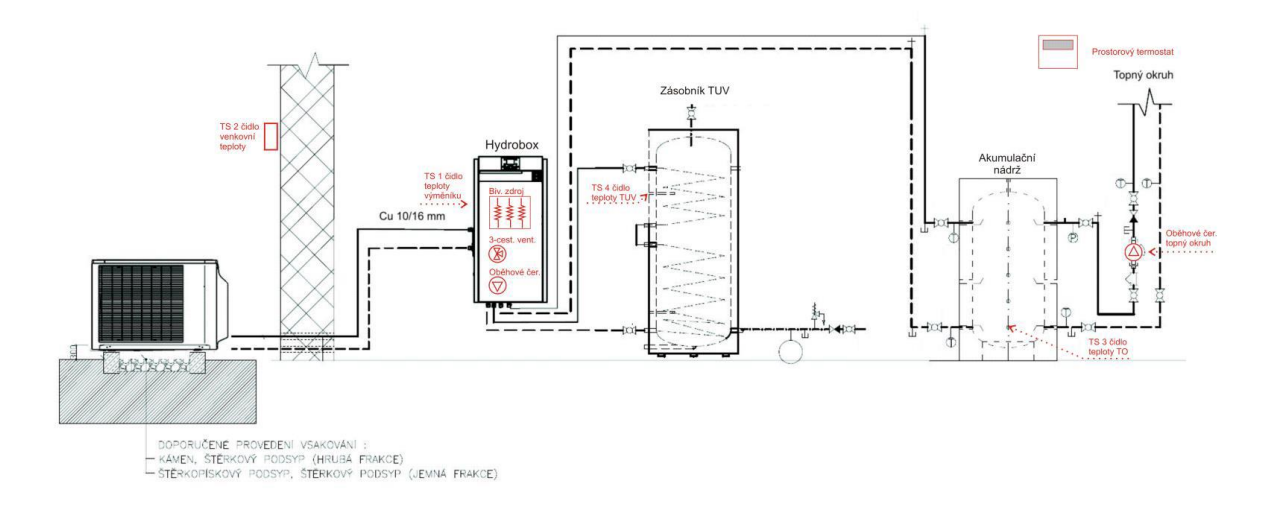

Схема підключення - котел та контур опалення без накопичувального бака:

### 3. ВМИКОННЯ ТА ВИМИКАННЯ ТЕПЛОВОГО НАСОСА

• Пристрій вмикається за допомогою головного вимикача. Після ввімкнення тепловий насос повертається до стану, до якого він вимикався (режим очікування / режим роботи).

• У разі відключення електроенергії тепловий насос повернеться до стану, який був до відключення електроенергії (режим очікування / робочий режим) при відновленні електроживлення.

• Головний вимикач теплового насоса вмикається протягом усього сезону роботи теплового насоса, він вимикається під час можливого ремонту / обслуговування приладу, або в будь-якій аварійній ситуації.

#### Внутрішній блок (гідробокс)

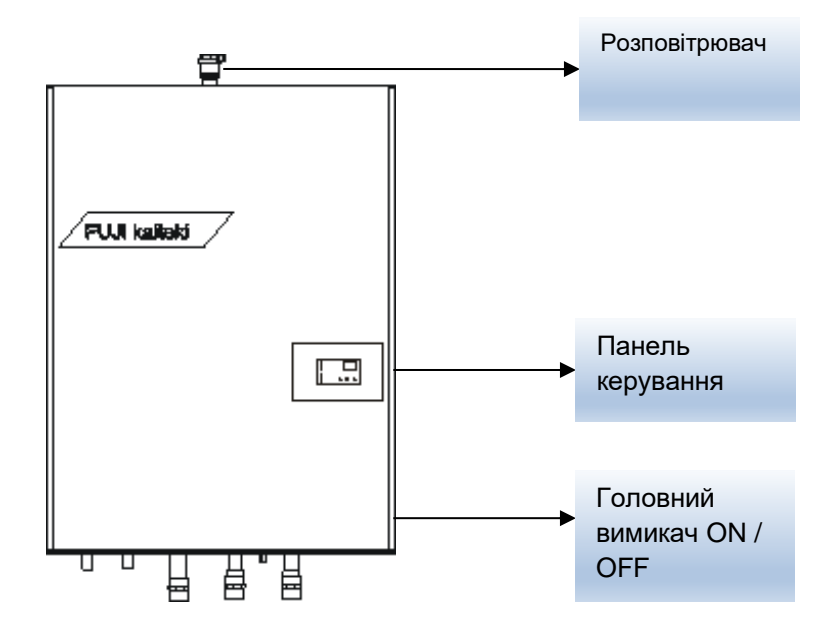

### 4. СЕНСОРНА ПАНЕЛЬ УПРАВЛІННЯ

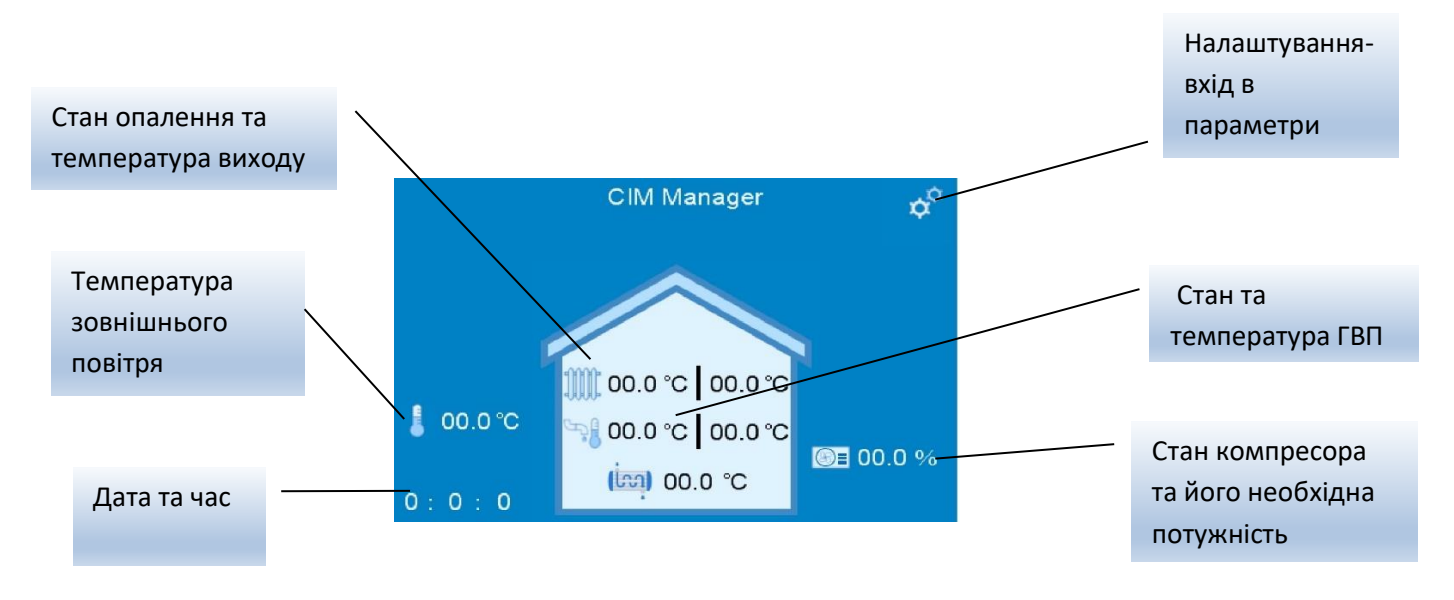

Дотиком на будинок показується детальніший стан TH:

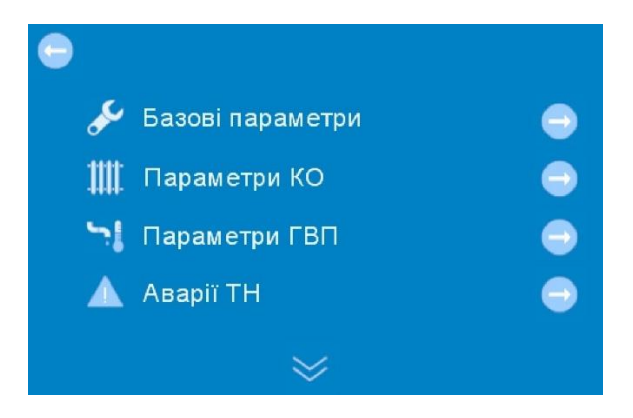

Дотиком на ключ відображаються параметри:

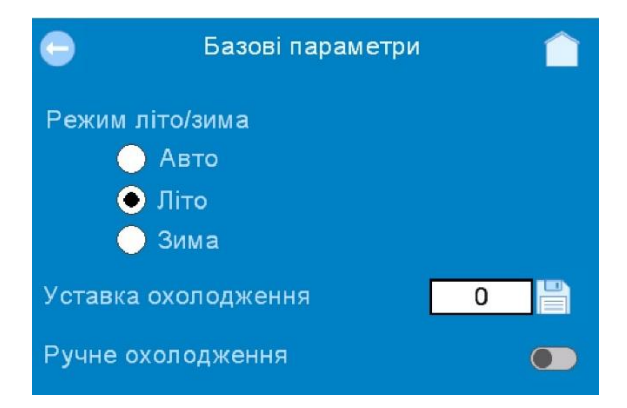

Параметри типу ON / OFF змінюються, утримуючи кнопку на дисплеї протягом 1 секунди. Числові параметри - торкніться для відображення клавіатури. Щоб отримати параметри з декількома опціями, торкніться, щоб відобразити наступний екран вибору опції. Список параметрів користувача наведено на наступній сторінці.

### 5. МОДУЛЬ КЕРУВАННЯ СІМ ТА ЙОГО ФУНКЦІЇ

|     | НЕАТ – режим опалення                                     |       |            |                    |            |
|-----|-----------------------------------------------------------|-------|------------|--------------------|------------|
| ~   | СООL – режим охолодження                                  |       | C          | <sup>™</sup>   л г |            |
| 띡   | ON – стан входу ON (термостат)                            | O ON  |            | 145                | ).ZI       |
| Ы   | ОFF — стан входу OFF (HDO)                                |       |            |                    |            |
| Ŧ   | RUN — стан входу RUN (циркуляційний насос)                |       |            |                    |            |
| эче | АUХ — стан входу АUХ (ГВП)                                | O AUX | UP         | DN                 | SEL        |
| Ë   | DEF – стан входу DEF (відповідно до налаштувань,додаткове |       | Ő          | $\hat{\mathbf{O}}$ | $\bigcirc$ |
|     | джерело)                                                  | OERK  | $\bigcirc$ | $\cup$             | 0          |
|     | ERR – помилка                                             |       |            |                    |            |

Параметри типу ON / OFF змінюються, утримуючи кнопку на дисплеї протягом 1 секунди.

Числові параметри - торкніться для відображення клавіатури.

Щоб отримати параметри з декількома опціями, торкніться, щоб відобразити наступний екран вибору опції. Список параметрів користувача наведено на наступній сторінці.

Кнопки Bropy - UP та DN - вниз використовуються для переміщення в меню, використовуйте клавішу SEL для підтвердження. Ви можете переключитися на налаштування параметрів, одночасно утримуючи кнопки UP + DN протягом 3-5 секунд.

Натисніть клавішу SEL на обраному параметрі, відображається встановлене значення. Ви можете змінити значення, утримуючи кнопку SEL більше 3 секунд, параметр почне блимати, і ви можете змінити значення кнопками UP / DN.

Утримуйте кнопку SEL більше 3 секунд, щоб зберегти значення - воно перестане блимати. Щоб повернутися до меню за замовчуванням, одночасно утримуйте кнопки UP + DN протягом 3-5 секунд.

| Найменування параметра                                                                       | Номер<br>пара-<br>метра | Діапазон<br>значень | Значення по<br>замовчуван<br>ню | Доступ<br>користува<br>ча | Коментарі                                                                                                    |
|----------------------------------------------------------------------------------------------|-------------------------|---------------------|---------------------------------|---------------------------|----------------------------------------------------------------------------------------------------|
| Загальні параметри                                                                           |                         |                     |                                 |                           |                                                                                                    |
| Максимальна<br>температура<br>теплообмінника в режимі<br>нагріву                             | P0.0                    | 20÷60°C             | 55°C                            | Немає                     |                                                                                                    |
| Мінімальна температура<br>теплообмінника в<br>режиме охолодження                             | P0.1                    | 5÷20°C              | 8°C                             | Немає                     |                                                                                                    |
| Ширина смуги<br>обмеження температури<br>теплообмінника                                      | P0.2                    | 0÷5°C               | 2°C                             | Немає                     | Смуга вище і нижче граничної<br>температури (РО.О, РО.1), в середині<br>якої знижується потужність<br>компресора у відповідності до РО.3<br>(див. рисунок на стор.20) |
| Показник зниження<br>потужності компресора<br>для граничної<br>температури<br>теплообмінника | P0.3                    | 0÷100%              | 50%                             | Немає                     | Відносна величина зниження<br>потужності компресора при досягненні<br>максимальної або мінімальної<br>температури теплообмінника                                      |
| Захисний час<br>компрессора                                                                  | P0.4                    | 0÷30 хв             | 3 хв                            | Немає                     | Відлік захисного часу починається<br>відразу після зупинки компресора. До<br>закінчення цього часу наступний<br>запуск компресора заблоковано.                        |
| Час випередження<br>виходу «RUN»                                                             | P0.5                    | 0÷120 c             | 10 c                            | Немає                     | Час, на який вихід «RUN» активізується<br>перед стартом компресора або<br>додаткового джерела                                                                         |

| Найменування параметра                                                   | Номер<br>пара-<br>метра | Діапазон<br>значень | Значення по<br>замовчуван<br>ню | Доступ<br>користува<br>ча | Коментарі                                                                                                    |
|--------------------------------------------------------------------------|-------------------------|---------------------|---------------------------------|---------------------------|----------------------------------------------------------------------------------------------------|
| Час запізнення виходу<br>«RUN»                                           | P0.6                    | 0÷30 хв             | 1 хв                            | Немає                     | Час, протягом якого вихід «RUN»<br>залишається активним після<br>виключення компресора або<br>додаткового джерела                                                                                                    |
| Час запізнення виходу<br>«DEF»                                           | P0.7                    | 0÷30 хв             | 3 хв                            | Немає                     | Час, протягом якого вихід «DEF»<br>залишається активним після<br>завершення розморожування<br>зовнішнього блоку                                                                                                    |
| Параметр, який буде<br>відображатися на дисплеї<br>після подачі живлення | P0.8                    | 0÷8                 | 0                               | E                         | <ul> <li>0 – TS1 (температура теплообмінника)</li> <li>1 – TS2 (температура зовнішнього повітря)</li> <li>2 – TS3 (температура КО)</li> <li>3 – TS4 (температура ГВП)</li> <li>4 – TS5 (призначення задається користувачем)</li> <li>5 – Потужність компресора</li> <li>6 – Температура теплообмінника</li> <li>7 – Задана температура ГВП</li> </ul> |
| Тип зовнішнього блоку <b>*</b>                                           | P0.9                    | 0÷4                 | 2                               | Немає                     | 0 – RO<br>1 – ROT<br>2 – ROG<br>3 – ROA<br>4 – Незалежний тепловий насос                                                                                                    |
| Потужність зовнішнього<br>блоку*                                         | P0.A                    | 0÷31                | 20                              | Немає                     | 7 - ROG18<br>10 - ROG24<br>13 - ROG30<br>16 - ROG36<br>20 - ROG45<br>23 - ROG54<br>26 - ROG60                                                                                                    |
| Схема установки*                                                         | P0.B                    | 0÷4                 | 1                               | Немає                     | 0— Базова (TS1)<br>1— Тепловий насос (TS1TS5)<br>2— Адаптер (без TS)<br>3— Регулятор 1 (TS1)<br>4— Регулятор 2 (TS1, TS3)                                                                                                    |

| Найменування параметра               | Номер<br>пара-<br>метра | Діапазон<br>значень | Значення по<br>замовчуван<br>ню | Доступ<br>користува<br>ча | Коментарі                                                                                                    |
|--------------------------------------|-------------------------|---------------------|---------------------------------|---------------------------|----------------------------------------------------------------------------------------------------|
| Функція входу «Н/С»<br>(в режимі ТН) | P0.C                    | 0÷7                 | 6                               | Немає                     | <ul> <li>0 – Неактивний</li> <li>1 – Зниження:<br/>H/C = 0B – неактивний<br/>H/C = 10B – зниження</li> <li>2 – Охолодження:<br/>H/C = 0B – неактивний<br/>H/C = 10B – охолодження</li> <li>3 – Підігрів басейна:<br/>H/C = 0B – неактивний<br/>H/C = 10B – підігрів</li> <li>4 – Охолодження / Підігрів басейна:<br/>H/C = 0÷3B – неактивний<br/>H/C = 0÷3B – неактивний<br/>H/C = 7÷10B – підігрів</li> <li>5 – Легіонелла:<br/>H/C = 0B – неактивний<br/>H/C = 10B – Легіонелла</li> <li>6 – Датчик протоку<br/>H/C = 0B – неактивний</li> <li>7 – Сонячна електростанція<br/>H/C = 0÷1B – неактивний<br/>H/C = 1÷10B – надлишок<br/>потужності</li> </ul> |
| Функція входу «ON»<br>(в режимі ТН)  | P0.D                    | 0÷3                 | 1                               | Немає                     | <ul> <li>0 – Неактивний</li> <li>1 – Нагрів:<br/>ON = 0B – стоп нагрів<br/>ON = 10B – неактивний</li> <li>2 – Нагрів/Охолодження:<br/>В режимі нагріву:<br/>ON = 0B – стоп нагрів<br/>ON = 10B – неактивний</li> <li>В режимі охолодження:<br/>ON = 0B – неактивний<br/>ON = 0B – неактивний<br/>ON = 10B – стоп охолодження</li> <li>3 – Сонячна электростанція<br/>ON = 0÷1B – неактивний<br/>ON = 1÷10B – надлишок потужності</li> </ul>                                                                                                    |
| Функція входу «OFF»                  | P0.E                    | 0÷3                 | 1                               | Немає                     | <ul> <li>0 – Неактивний</li> <li>1 – Заборона роботи ТН<br/>OFF = 0В – неактивний</li> <li>OFF = 220В – стоп ТН</li> <li>2 – Заборона роботи / Датчик протоку</li> <li>OFF = 0В – неактивний</li> <li>OFF = 220В – стоп ТН / аварія<br/>(немає протоку)</li> <li>3 – Датчик протоку</li> <li>OFF = 0В – аварія (немає протоку)</li> <li>OFF = 220В – неактивний</li> </ul>                                                                                                    |

| Найменування параметра                                        | Номер<br>пара-<br>метра | Діапазон<br>значень | Значення по<br>замовчуван<br>ню | Доступ<br>користува<br>ча | Коментарі                                                                                                    |
|---------------------------------------------------------------|-------------------------|---------------------|---------------------------------|---------------------------|----------------------------------------------------------------------------------------------------|
| Функція виходу «DEF»<br>(в режимі ТН)                         | P0.F                    | 0÷9                 | 1                               | Немає                     | <ul> <li>0 – Розморожування</li> <li>1 – Додаткове джерело</li> <li>2 – Дод. Джерело тільки для КО</li> <li>3 – Дод. Джерело тільки для ГВП</li> <li>4 – Циркуляційний насос опалення</li> <li>5 – Циркуляційний насос охолодження</li> <li>6 – Підігрів компресора</li> <li>7 – Зниження</li> <li>8 – Циркуляційний насос басейна</li> <li>9 – Додаткове зовнішнє джерело<br/>тільки для ГВП</li> </ul> |
| Функція виходу «ERR»<br>(в режимі TH)                         | P1.0                    | 0÷3                 | 0                               | Немає                     | <ul> <li>0 – Додаткове джерело</li> <li>1 – Дод.джерело тільки для КО</li> <li>2 – Дод.джерело тільки для ГВП</li> <li>3 – Додаткове зовнішнє джерело<br/>тільки для КО</li> </ul>                                                                                                    |
| Функція виходу «AUX»<br>(в режимі TH)                         | P1.1                    | 0÷2                 | 0                               | Немає                     | 0 — ГВП<br>1 — Охолодження<br>2 — Циркуляційний насос басейна                                                                                                    |
| Мінімальна температура<br>компресора                          | P1.2                    | 5÷25°C              | 18°C                            | Немає                     | Температура, нижче якої включається<br>підігрів компресора                                                                                                    |
| Автоматичний перехід на<br>Зимовий / Літній час               | P1.3                    | 0÷1                 | 1                               | E                         | 0— Виключено<br>1— Включено                                                                                                    |
| Затримка входу «H/C»                                          | P1.4                    | 0÷120 c             | 6 c                             | Немає                     | Час затримки реакції теплового насоса<br>на зміну сигналу на вході «Н/С»                                                                                                    |
| Затримка входу «ON»                                           | P1.5                    | 0÷120 c             | 6 c                             | Немає                     | Час затримки реакції теплового насоса<br>на зміну сигналу на вході «ON»                                                                                                    |
| Затримка входу «OFF»                                          | P1.6                    | 0÷120 c             | 6 c                             | Немає                     | Час затримки реакції теплового насоса<br>на зміну сигналу на вході «OFF»                                                                                                    |
| Загальні параметри рег                                        | улятора                 |                     |                                 |                           |                                                                                                    |
| Максимальна потужність<br>компресора при старті               | P2.0                    | 10÷100%             | 50%                             | Немає                     | Потребуєма потужність компресора<br>при старті не перевищить задане<br>значення                                                                                                    |
| Температура<br>переключення режиму<br>роботи Літо / Зима      | P2.1                    | 0÷30°C              | 18°C                            | e                         | Температури зовнішнього повітря,<br>вище якої тепловой насос працює в<br>режимі «Літо», ниже — в режимі<br>«Зима»                                                                                                    |
| Гістерезис температури<br>переключення режимів<br>Зима / Літо | P2.2                    | 0÷10°C              | 2°C                             | e                         |                                                                                                    |
| Вибір режима роботи<br>Зима/ Літо                             | P2.3                    | 0÷2                 | 0                               | e                         | <ul> <li>0 – Авто (переключення режиму в залежності від зовнішньої температури)</li> <li>1 – Літо</li> <li>2 – Зима</li> </ul>                                                                                                    |
| Задана температура в<br>режимі охолодження                    | P2.4                    | 5÷20°C              | 18°C                            | e                         | Задана температура холодної води                                                                                                    |
| Датчик температури в<br>режимі охолодження<br>(в режимі ТН)   | P2.5                    | 0÷1                 | 0                               | Немає                     | 0 – TS1 (Теплообмінник)<br>1 – TS3 (KO)                                                                                                    |

| Найменування параметра                                                             | Номер<br>пара-<br>метра | Діапазон<br>значень | Значення по<br>замовчуван<br>ню | Доступ<br>користува<br>ча | Коментарі                                                                                                    |
|------------------------------------------------------------------------------------|-------------------------|---------------------|---------------------------------|---------------------------|----------------------------------------------------------------------------------------------------|
| Ручное включення<br>охолодження                                                    | P2.6                    | 0÷1                 | 0                               | e                         | 0— Виключене<br>1— Включене<br>ГВП залишається у пріоритеті                                                                                               |
| Мінімальна температура<br>теплоносія при нагріві<br>басейна                        | P2.7                    | 30÷50°C             | 40°C                            | Немає                     |                                                                                                    |
| Задана мінімальна<br>температура нагріву<br>(в режимі Регулятор)                   | P2.8                    | 20÷60°C             | 30°C                            | Немає                     | Задана температура регулятора в<br>режимі нагріву, яка відповідає напрузі<br>ОВ на вході «ON»                                                             |
| Задана максимальна<br>температура нагріву<br>(в режимі Регулятор)                  | P2.9                    | 20÷60°C             | 55°C                            | Немає                     | Задана температура регулятора в<br>режимі нагріву, яка відповідає напрузі<br>10В на вході «ON»                                                            |
| Задана мінімальна<br>температура<br>охолодження<br>(в режимі Регулятор)            | P2.A                    | 2÷20°C              | 5°C                             | Немає                     | Требуемая температура регулятора в<br>режиме охлаждения, которая<br>соответствует напряжению ОВ на входе<br>«ON»                                          |
| Задана максимальна<br>температура<br>охолодження<br>(в режимі Регулятор)           | P2.B                    | 2÷20°C              | 15°C                            | Немає                     | Требуемая температура регулятора в<br>режиме охлаждения, которая<br>соответствует напряжению 10В на<br>входе «ON»                                         |
| Період усереднення<br>температури для<br>переключення режиму<br>роботи Літо / Зима | P2.C                    | 0÷127 год           | 24 год                          | e                         | Період часу (в годинах) за який<br>усереднюються температури<br>зовнішнього повітря для вибору<br>режиму роботи ТН Літо / Зима                            |
| Період усереднення<br>температури для кривої<br>нагріва                            | P2.D                    | 0÷127год            | 8 год                           | e                         | Період часу (в годинах) за який<br>усереднюються температури<br>зовнішнього повітря для розрахунку<br>потребуємої температури КО згідно<br>кривої нагріву |
| Максимальна потужність<br>компресора при<br>активному сигналі<br>зниження          | P2.E                    | 30÷100%             | 100%                            | Немає                     | Задана потужність компресора при<br>активному сигналі зниження<br>обмежена цим значенням                                                                  |
| Нагрів басейна                                                                     | P2.F                    | 0÷1                 | 0                               | E                         | 0— Виключене<br>1— Включене                                                                                                    |
| Температура басейна                                                                | P3.0                    | 15÷35°C             | 28°C                            | E                         | Задана температура басейна                                                                                                    |
| Гістерезис температури<br>басейна                                                  | P3.1                    | 1÷5°C               | 2°C                             | Немає                     |                                                                                                    |
| Зниження заданої<br>температури басейна                                            | P3.2                    | 0÷10°C              | 0°C                             | e                         | Задане значення температури басейна<br>зменшується на встановлене значення<br>на час активного сигналу зниження                                           |
| Розморожування                                                                     | P3.3                    | 0÷2                 | 0                               | Немає                     | 0— Без пріоритету<br>1— В режимі ГВП<br>2— В режимі КО                                                                                                    |
| Параметри контура опа                                                              | пення (КС               | ))                  |                                 |                           |                                                                                                    |
| Номер кривої нагріву КО                                                            | P4.0                    | 0÷40                | 10                              | e                         | Залежність потребуємої температури<br>КО від температури зовнішнього<br>повітря для погодної компенсації (див.<br>діаграму на стор. 45 і 46)              |
| Зсув кривої нагріву КО                                                             | P4.1                    | –10÷10°C            | 2                               | e                         | Встановлене значення додається до<br>заданої температури КО по всій кривій<br>нагріву (зсув по осі Y)                                                     |

Інструкція з експлуатації

| Найменування параметра                                          | Номер<br>пара-<br>метра | Діапазон<br>значень | Значення по<br>замовчуван<br>ню | Доступ<br>користува<br>ча | Коментарі                                                                                                    |
|-----------------------------------------------------------------|-------------------------|---------------------|---------------------------------|---------------------------|----------------------------------------------------------------------------------------------------|
| Датчик для регулювання<br>температури КО                        | P4.2                    | 0÷2                 | 1                               | Немає                     | <ul> <li>0 – TS1 (температура на виході теплообмінника)</li> <li>1 – TS3 (зворотня температура КО або температура накопичувальної ємності КО)</li> <li>2 –</li></ul>                                                                                                    |
| Гістерезис заданої<br>температури КО                            | P4.3                    | 0÷10°C              | 2°C                             | Немає                     |                                                                                                    |
| Зниження заданої<br>температури КО                              | P4.4                    | 0÷10°C              | 2°C                             | E                         | Задане значення температури КО<br>зменшується на встановлене значення<br>на час активного сигналу зниження                                                                                                    |
| Смуга пропорційності<br>ПІ-регулятора                           | P4.5                    | 0÷100%              | 20%                             | Немає                     | Чим ширша смуга пропорційності, тим<br>менша величина вихідного сигналу $Y_i$<br>при одному и тому ж розузгодженні $E_i$<br>$Y_i = \frac{100\%}{P4.5} \cdot E_i + \frac{\Delta t}{P4.6} \cdot \sum_{i=0}^n E_i$<br>$E_i - розузгодження\Delta t - час між двомаСусідніми змінами T_i і T_{i-1}\sum E_i - накопичена в i-й момент часусума розузгоджень (інтегральнасума)$              |
| Постійна часу<br>інтегрування<br>ПІ-регулятора                  | P4.6                    | 1÷120 хв            | 30 хв                           | Немає                     | Чем больша постійна часу<br>інтегрування, тим повільніше реагує<br>вихідний сигнал $Y_i$ на розузгодження $E_i$<br>$Y_i = \frac{100\%}{P4.5} \cdot E_i + \frac{\Delta t}{P4.6} \cdot \sum_{i=0}^n E_i$<br>$E_i - розузгодження$<br>$\Delta t - час між двома$<br>Сусідніми змінами $T_i$ і $T_{i-1}$<br>$\sum E_i - накопичена в i-й момент часу сума розузгоджень (інтегральна сума)$ |
| Задана вручну<br>температура контура<br>опалення                | P4.7                    | 20÷60°C             | 40°C                            | E                         | Ручне встановлення температури в<br>контурі опалення (використовується,<br>коли номер кривої нагріву Р4.0 = 0)                                                                                                    |
| Максимальна<br>температура контура<br>опалення                  | P4.8                    | 20÷90°C             | 50°C                            | Немає                     | Перевищення вказаного значення<br>(наприклад, при роботі газового котла)<br>призводить до блокування роботи ТН                                                                                                    |
| Мінімальна задана<br>потужність роботи<br>компресора            | P4.9                    | 0÷100%              | 10%                             | Немає                     | Задана потужність компресора, нижче якої компресор виключаеться.                                                                                                    |
| Наявність<br>накопичувального<br>резервуару контура<br>опалення | P4.A                    | 0÷1                 | 0                               | Немає                     | <ul> <li>0 – Немає<br/>вихід «RUN» активний весь<br/>зимовий період, блокується тільки<br/>термостатом</li> <li>1 – €<br/>вихід «RUN» активний тільки<br/>одночасно з роботою компресора<br/>або ДД</li> </ul>                                                                                                    |
| параметри щотижневої                                            | програми                | і контура оі        | палення (кО)                    |                           |                                                                                                    |

| Найменування параметра                                               | Номер<br>пара-<br>метра | Діапазон<br>значень | Значення по<br>замовчуван<br>ню | Доступ<br>користува<br>ча | Коментарі                                                                                                    |  |  |
|----------------------------------------------------------------------|-------------------------|---------------------|---------------------------------|---------------------------|----------------------------------------------------------------------------------------------------|--|--|
| Час включення зниження<br>температури КО<br>(Пн, Вт, Ср, Чт, Пт)     | P4.B                    | 0÷23                | 22                              | E                         | 0 - 00:00<br>1 - 01:00<br>                                                                                                    |  |  |
|                                                                      |                         |                     |                                 |                           | 23 - 23:00                                                                                                    |  |  |
| час виключення<br>зниження температури<br>КО<br>(Пн, Вт, Ср, Чт, Пт) | P4.C                    | 0÷23                | 8                               | e                         | 0 – 00:00<br>1 – 01:00<br><br>23 – 23:00                                                                                                    |  |  |
| Час включення зниження<br>температури КО<br>(Сб, Нд)                 | P4.D                    | 0÷23                | 23                              | E                         | 0 - 00:00<br>1 - 01:00<br><br>23 - 23:00                                                                                                    |  |  |
| Час виключення<br>зниження температури<br>КО<br>(Сб, Нд)             | P4.E                    | 0÷23                | 8                               | E                         | 0 - 00:00<br>1 - 01:00<br><br>23 - 23:00                                                                                                    |  |  |
| Параметри гарачого во                                                | допостача               | ання (ГВП)          |                                 |                           |                                                                                                    |  |  |
| Включення / виключення<br>нагріву ГВП                                | P6.0                    | 0÷1                 | 1                               | E                         | 0— Виключено<br>1— Включено                                                                                                    |  |  |
| Задана температура ГВП                                               | P6.1                    | 20÷70°C             | 46°C                            | E                         | Задана температура при нагріві ГВП                                                                                                    |  |  |
| Гістерезис заданої<br>температури ГВП                                | P6.2                    | 0÷10°C              | 3°C                             | E                         |                                                                                                    |  |  |
| Зниження заданої<br>температури ГВП                                  | P6.3                    | 0÷10°C              | 3°C                             | e                         | Задане значення температури ГВП<br>зменшується на встановлене значення<br>під час активного сигналу зниження                                                       |  |  |
| Максимальна кількість<br>спроб при нагріві ГВП                       | P6.4                    | 1÷6                 | 3                               | Немає                     | Якщо не вдається досягнути задагої<br>температури ГВП за вказану кількість<br>спроб, включається додаткове<br>джерело тепла                                        |  |  |
| Максимальна потужність<br>компресора при нагріві<br>ГВП (літо)       | P6.5                    | 30÷100%             | 100%                            | Немає                     | Задана потужність компресора не<br>перевищить вказаного значення для<br>режиму роботи теплового насоса<br>«Літо»                                                   |  |  |
| Максимальна потужність<br>компресора при нагріві<br>ГВП (зима)       | P6.6                    | 30÷100%             | 100%                            | Немає                     | Задана потужність компресора не<br>перевищить вказаного значення для<br>режиму роботи теплового насоса<br>«Зима»                                                   |  |  |
| Максимальна<br>теипература зовнішнього<br>повітря при нагріві ГВП    | P6.7                    | 30÷40°C             | 35°C                            | Немає                     | При температурі зовнішнього повітря<br>вище вказаної наргів ГВП здійснюється<br>тільки за допомогою додаткового<br>джерела тепла (робота компресора<br>блокується) |  |  |
| Функція ГВП «Легіонелла»<br>(захист від бактерій<br>Легіонелли)      | P6.8                    | 0÷1                 | 0                               | E                         | 0— Виключено<br>1— Включено                                                                                                    |  |  |
| Задана температура ГВП<br>для функції «Легіонелла»                   | P6.9                    | 50÷70°C             | 55°C                            | E                         | Задана температура ГВП, коли<br>включена функція ГВП «Легіонелла»                                                                                                  |  |  |
| Параметри тижневої програми гарячого водопостачання (ГВП)            |                         |                     |                                 |                           |                                                                                                    |  |  |

| Найменування параметра                                                           | Номер<br>пара-<br>метра | Діапазон<br>значень | Значення по<br>замовчуван<br>ню | Доступ<br>користува<br>ча | Коментарі                                                                                                    |
|----------------------------------------------------------------------------------|-------------------------|---------------------|---------------------------------|---------------------------|----------------------------------------------------------------------------------------------------|
| Включення функції ГВП<br>«Легіонелла»— день<br>тижня                             | P6.A                    | 1÷7                 | 1                               | e                         | 1— Понділок<br>2— Вівторок<br>3— Середа<br>4— Четвер<br>5— П'ятниця<br>6— Субота<br>7— Неділя                                                                       |
| Включення функції ГВП<br>«Легіонелла» — час доби                                 | P6.B                    | 0÷23                | 1                               | e                         | 0 - 00:00<br>1 - 01:00<br><br>23 - 23:00                                                                                                    |
| Час включення зниження<br>температури ГВП (Пн, Вт,<br>Ср, Чт, Пт)                | P6.C                    | 0÷23                | 22                              | E                         | 0 - 00:00<br>1 - 01:00<br><br>23 - 23:00                                                                                                    |
| Час виключення<br>зниження температури<br>ГВП (Пн, Вт, Ср, Чт, Пт)               | P6.D                    | 0÷23                | 6                               | E                         | 0 - 00:00<br>1 - 01:00<br><br>23 - 23:00                                                                                                    |
| Час включення зниження<br>температури ГВП (Сб, Нд)                               | P6.E                    | 0÷23                | 23                              | E                         | 0 - 00:00<br>1 - 01:00<br><br>23 - 23:00                                                                                                    |
| Час виключення<br>зниження температури<br>ГВП (Сб, Нд)                           | P6.F                    | 0÷23                | 7                               | e                         | 0 - 00:00<br>1 - 01:00<br><br>23 - 23:00                                                                                                    |
| Температура ГВП для<br>включення ДД                                              | P7.0                    | 40÷60°C             | 50°C                            | Немає                     | При досягненні вказаної температури<br>ГВП подальший нагрів здійснюється<br>тільки за допомогою додаткового<br>джерела тепла (робота компресора<br>блокується)      |
| Параметри додаткового                                                            | о джерела               | тепла (ДД)          |                                 |                           |                                                                                                    |
| Зовнішня температура<br>дозволю додаткового<br>джерела тепла                     | P8.0                    | –25÷10°C            | -8°C                            | e                         | Зовнішня температура, нижче якої<br>дозволяється робота додаткового<br>джерела тепла                                                                                |
| Гістерезис зовнішньої<br>температури дозволу ДД                                  | P8.1                    | 0÷10°C              | 2°C                             | E                         |                                                                                                    |
| Час затримки включення<br>додаткового джерела<br>тепла                           | P8.2                    | 0÷30 хв             | 15 хв                           | Немає                     | При необхідності, включення<br>додаткового джерела тепла<br>відбувається зі вказаною затримкою                                                                      |
| Мінімальна зовеішня<br>температура роботи<br>компресора                          | P8.3                    | –40÷10°C            | -18°C                           | Немає                     | Зовнішня температура, нижче якої<br>робота компресора зазаборонена.                                                                                                 |
| Гістерезис мінімальної<br>зовнішньої температури<br>роботи компресора            | P8.4                    | 0÷10°C              | 2°C                             | Немає                     |                                                                                                    |
| Заміщення теплового<br>насоса (при несправності)<br>додатковим джерелом<br>тепла | P8.5                    | 0÷2                 | 1                               | Немає                     | <ul> <li>0 – Виключено</li> <li>1 – Включено</li> <li>2 – Примусове включення<br/>Додаткове джерело працює<br/>замість компресора, який<br/>заблокований</li> </ul> |

| Найменування параметра                                                                                 | Номер<br>пара-<br>метра | Діапазон<br>значень | Значення по<br>замовчуван<br>ню | Доступ<br>користува<br>ча | Коментарі                                                                                                    |
|----------------------------------------------------------------------------------------------------|-------------------------|---------------------|---------------------------------|---------------------------|----------------------------------------------------------------------------------------------------|
| Мінімальна температура<br>КО и ГВП                                                                     | P8.6                    | 5÷22°C              | 15°C                            | Немає                     | Поточна температура КО (в режимі<br>опалення) або поточна температура<br>гарячої води (в режимі нагріву ГВП),<br>нижче якої відбувається включення<br>додакового джерела тепла.                                                        |
| Максимальна<br>температура<br>теплообмінника для<br>роботи додаткового<br>джерела тепла                | P8.7                    | 70÷90°C             | 70°C                            | Немає                     | Температура теплообмінника, вище<br>якої робота додаткового джерела<br>тепла заборонена.                                                                                                    |
| Додаткова мінімальна<br>температура роботи<br>компресора                                               | P8.8                    | –40÷10°C            | 5°C                             | Немає                     | Зовнішня температура, нижче якої<br>робота компресора заборонена, якщо<br>температура КО або ГВП нижче<br>мінімальної (Р8.6).                                                                                                    |
| Параметри сонячної ело                                                                                 | ектростан               | ції (СЕС)           |                                 |                           |                                                                                                    |
| Температура перегріву<br>контура опалення                                                              | P9.0                    | 0÷20°C              | 0°C                             | E                         | Допустиме перевищення температури<br>контура опалення відносно<br>потребуємого значення при<br>використанні додаткової енергії<br>сонячної електростанції                                                                              |
| Зниження температури<br>контура опалення                                                               | P9.1                    | 0÷20°C              | 5°C                             | e                         | При зниженні температур КО відносно<br>потребуємого значення на заданну<br>величину, режим використання<br>додаткової енергії сонячної<br>електростанції для нагріву КО<br>виключається                                                |
| Режим використання<br>додаткової енергії<br>сонячної електростанції<br>для нагріву контура<br>опалення | P9.2                    | 0÷2                 | 0                               | Немає                     | <ul> <li>0 – Термостат<br/>нагрів тільки зимою, управляється<br/>термостатом</li> <li>1 – Зима<br/>Нагрів тільки зимою, термостат не<br/>впливає</li> <li>2 – Всі сезони<br/>нагрів протягом року, термостат не<br/>впливає</li> </ul> |
| Температура перегріву<br>ГВП                                                                           | P9.3                    | 0÷20°C              | 0°C                             | e                         | Допустиме перевищення температури<br>ГВП відносно потребуємого значення<br>при використанні додаткової енергії<br>сонячної електростанції                                                                                              |
| Зниження температури<br>ГВП                                                                            | P9.4                    | 0÷20°C              | 2°C                             | e                         | При зниженні температури ГВП<br>відносно потребуємого значення на<br>заданну величину, режим<br>використання додаткової енергії<br>сонячної електростанції для нагріву<br>ГВП виключається                                             |
| Температура<br>переохолодження (при<br>роботі в режимі<br>охолодження)                                 | P9.5                    | 0÷10°C              | 0°C                             | e                         | Допустиме зниження температури<br>відносно потребуємого значення при<br>використанні додаткової енергії<br>сонячної електростанції                                                                                                    |
| Підвищення температури<br>(при роботі в режимі<br>охолодження)                                         | P9.6                    | 0÷10°C              | 5°C                             | E                         | При підвищенні температури відносно<br>потребуємого значення на заданную<br>величину, режим використання<br>додаткової енергії сонячної<br>електростанції для охолодження<br>виключається                                              |

### 6. ІНСТРУКЦІЯ ПО ЗМІНІ ЕКВІТЕРМАЛЬНОЇ КРИВОЇ. ПАРАМЕТР U4.0

| Щоб увійти в налаштування<br>параметрів потрібно одночасно<br>утримувати кнопки UP + DN<br>протягом 3-5 секунд | ● HEAT<br>● OF<br>● OF<br>● OF<br>● OF<br>● OF<br>● OF<br>● OF<br>● OF                                                                                                    | Утримуйте<br>одночасно<br>UP i DN<br>3 − 5с<br><del>→</del>            | HEAT<br>OCOCL<br>OF<br>OF<br>OF<br>MIN<br>AXX<br>OF<br>OF<br>OF<br>OF<br>OF<br>OF<br>OF<br>OF<br>OF<br>OF<br>OF<br>OF<br>OF |
|----------------------------------------------------------------------------------------------------|----------------------------------------------------------------------------------------------------|------------------------------------------------------------------------|----------------------------------------------------------------------------------------------------|
| Для переміщення в меню<br>використовуйте кнопки<br>UP – вгору<br>i<br>DN – вниз                                | Image: contract of the second second seco | Кнопкою<br>UP або DN<br>перейдіть на<br>параметр U40<br>→              |                                                                                                    |
| Натиском кнопки SEL<br>відобразиться поточне<br>встановлене значення параметру<br>U40 = еквітермальна крива    | CMU4.0                                                                                                    | Натисніть<br>кнопку SEL<br><del>-&gt;</del>                            |                                                                                                    |
| Для активації редагування<br>параметру утримуйте кнопку SEL<br>3 – 5c<br>Значення на дисплеї почне<br>моргати  | HEAT<br>COOL<br>OFF                                                                                                    | Утримуйте<br>SEL<br>3 - 5s<br>=<br>дисплей почне<br>моргати<br>→       |                                                                                                    |
| Для зміни значення<br>використовуйте кнопки<br>UP – вгору<br>i<br>DN – вниз                                    | Image: second second | Кнопкою<br>UP або DN<br>змініть<br>значення<br>параметру<br>→          |                                                                                                    |
| Параметр збережеться<br>утриманням кнопки<br>SEL на 3 – 5с<br>параметр на дисплеї перестане<br>моргати         | HEAT<br>COOL<br>OFF<br>OFF<br>DEF<br>BRAY<br>DEF<br>BRAY<br>OFF<br>DEF<br>DEF<br>DEF<br>DEF<br>DEF<br>DEF<br>DEF<br>DEF<br>DEF<br>D                                                                                                    | Утримуйте<br>SEL<br>3 – 5с<br>=<br>дислей<br>перестане<br>мограти<br>→ |                                                                                                    |

| Для повернення з налаштувань<br>параметру утримуйте UP + DN<br>3 - 5s.                      | HEAT CM 10 | Утримуйте<br>одночасно<br>UP i DN<br>3 — 5с<br>→ | Or HEL<br>OF HEL<br>OF UP UP UP UP UP UP UP UP UP UP UP UP UP                                                                                                    |
|---------------------------------------------------------------------------------------------|------------|--------------------------------------------------|----------------------------------------------------------------------------------------------------|
| Натисніть кнопку SEL для<br>відображення температури на<br>виході з TH<br>=<br>Значення HEt |            | Натисніть<br>SEL<br><del>- Э</del>               | UNE CONTRACTOR OF CONTRACTOR OF CONTRACTOR O |

### Як правильно встановити еквітермальну криву ?

Правильне налаштування еквітермальної кривої дуже важливо для комфорту та ефективної роботи теплового насоса. За допомогою теплового насоса Fuji Kaiteki neo еквітермальна крива встановлюється на одне число та температурний зсув:

1 - 20 - числа кривих нагрівання радіаторів опалення,

21 - 40 - цифри кривих нагріву для теплої підлоги,

усі криві нагрівання / еквітермальні показані на графіку на сторінках 13 і 14.

Іншим способом регулювання параметрів опалення є зміщення кривої опалення. Переміщуючи криву нагрівання по ній, ви додасьте або віднімете задану температуру. Відрегулюйте криву нагріву, зміщуючи, якщо температура приміщення не підходить вам у перехідний період, коли зовнішня температура становить приблизно 5 - 15 ° C.

Змінюйте криву нагріву дуже обережно, і після її зміни завжди чекайте 1-2 дні, щоб з'явилася зміна температури в опалювальному приміщенні.

Еквітермальну криву слід встановити якомога нижче, щоб у вас була необхідна температура в будинку, а кімнатний термостат або термостатичні головки не обмежували роботу опалення (не вимикайте її). Якщо є інші джерела тепла (сонце, камін...) кімнатний термостат або термостатичні головки обмежать опалення на певний проміжок часу, щоб простір не перегрівався.

Чим нижче встановлена еквітермальна крива – тим економніше буде працювати тепловий насос.

### 7. ЗНАЧЕННЯ ПАРАМЕТРІВ ЗОБРАЖЕНИЇ НА ДИСПЛЕЇ

- t 1 = вхідна темпера води з теплообмінника TH
- t 2 = зовнішня температура повітря

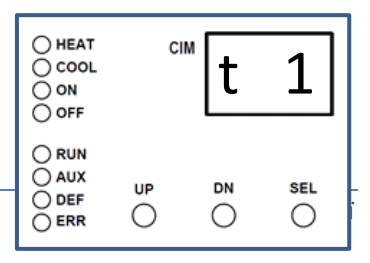

- t 3 = зворотня температура
- t 4 = температура ГВП
- t 5 =температура користувача- приміщення, басейн.

**CoP** = поточна необхідна потужність компресору в % **HEt** = вихідна температура води х теплообмінника TH

FLh = розрахунковий потік з входу циркуляційного насоса H/C

FLo = розрахунковий потік з входу циркуляційного насоса ON

**Fir** = версія firmware CIM модуля

**id1 id2 id3 id4** = ID CIM модуля

Err = код помилки

**bAt** = напруга акумулятора

**CoS** = стан компресора

Cot = час захисту компресора

Sto = стан виходу OFF

**Out** = стан зовнішнього блоку

**HCt** = задана температура для опалення

dHt = задана температура ГВП

**rEG** = стан регулятору

HbS = стан додаткового джерела тепла для КО

dbS = стан додаткового джерела тепла для ГВП

tSt = ctah kimhathoro tepmoctaty

Att = стан зниження температури

SuS = стан режиму зима\літо

Для пересуванні по меню використовуйте кнопки **UP** – вгору і **DN** – вниз

Для зображення значення та повернення до попереднього меню використовуйте кнопку SEL.

8.

### СХЕМА МЕНЮ УПРАВЛІННЯ СІМ МОДУЛЯ

#### СІМ2 FW V7.00 Режимы индикации

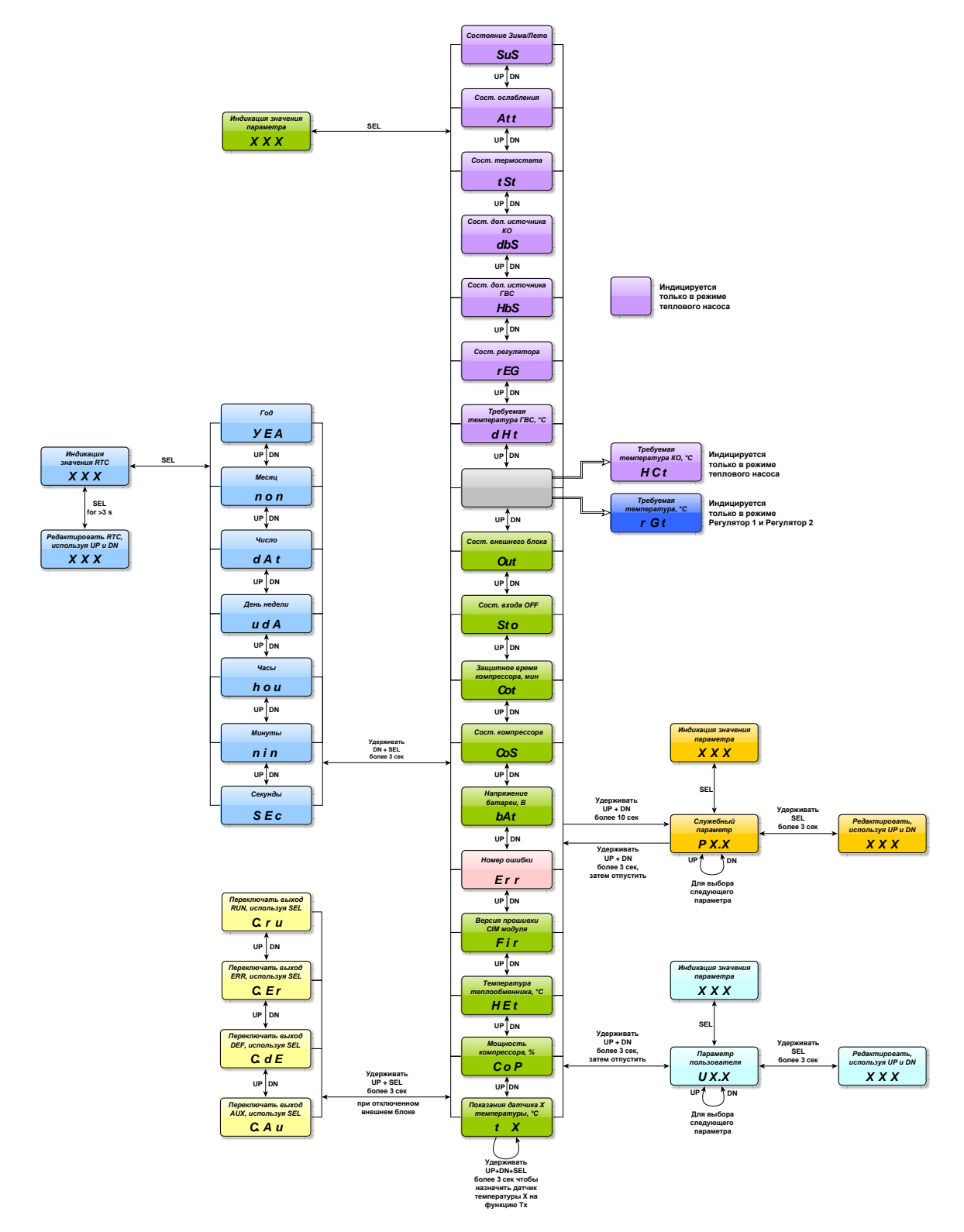

### 9. НОМЕРИ ЕКВІТЕРМАЛЬНИХ КРИВИХ

Еквітермальні криві нагріву з коефіцієнтом системи опалення 1,30 (радіатори і задана кімнатна температура 21,5°С)

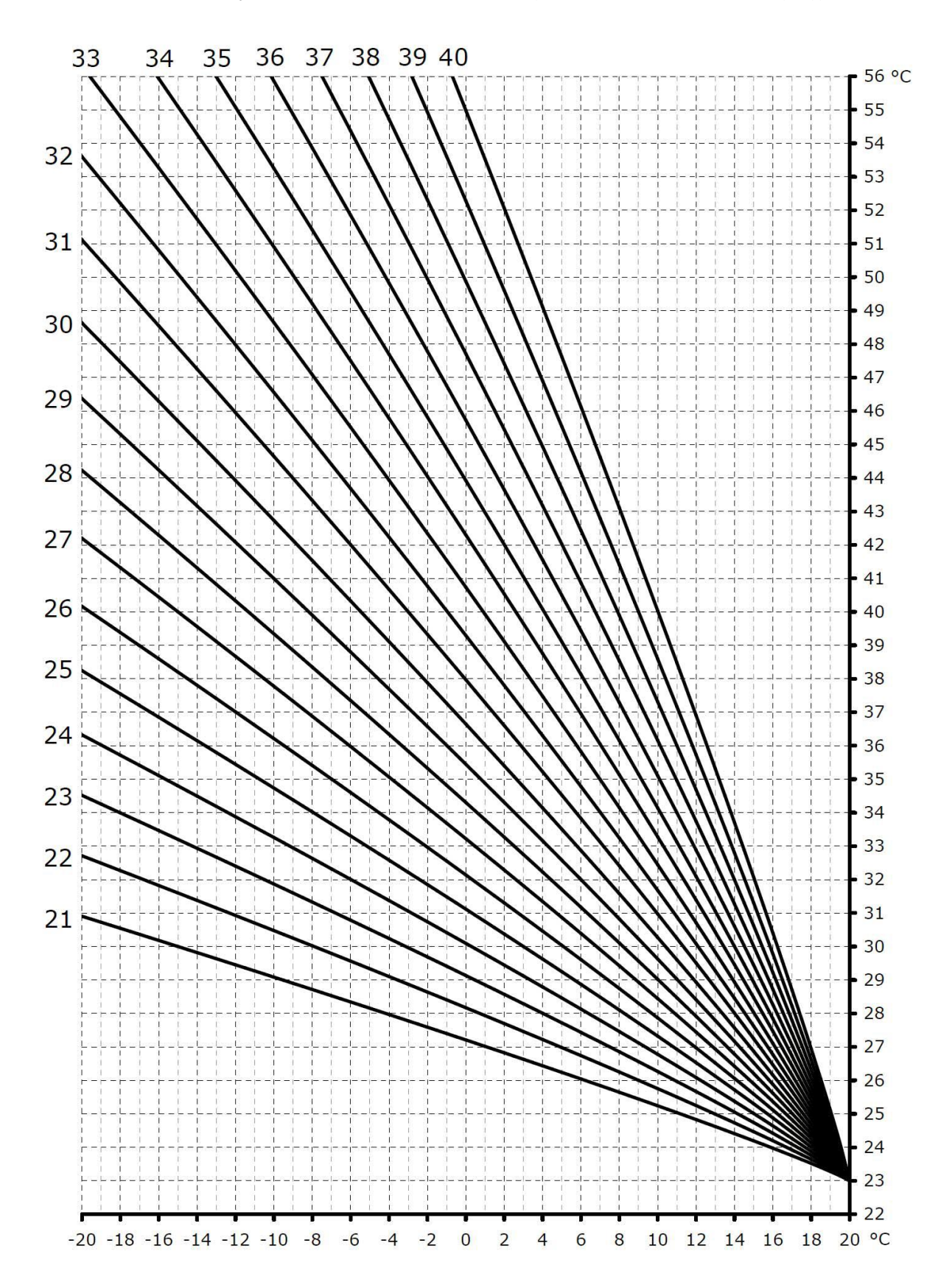

### ЧИСТКА ТА ОСЛУГОВУВАННЯ

- Перед чищенням пристрою вимкніть живлення (вимкніть головний вимикач або автоматичний вимикач). Якщо ви використовуєте пристрій деякий час, у ньому накопичується пил, що знижує його ефективність. Рекомендуємо регулярно чистити пристрій та проводити сервісні перевірки. Для отримання додаткової інформації зверніться до уповноваженого сервісного центру (або компанії / компанії, яка встановила пристрій).
- ✓ Не використовуйте мийки високого тиску та будь-які механічні засоби (щітки тощо). Випарник дуже чутливий і може бути пошкоджений. Перед очищенням випарника зовнішнього блоку вимкніть головний вимикач внутрішнього блоку!
- ✓ Якщо контур холодоагенту пошкоджений остерігайтеся витоків, що витікають з холодоагенту, вони може мати температуру до -50 °
- ✓ Під час чищення кришки пристрою не використовуйте воду, гарячішу за 40 ° С, жорсткі засоби для чищення піску або леткі речовини, такі як бензол або розріджувач. Чистіть панель управління лише вологою ганчіркою.
- ✓ Не піддавайте кришку пристрою рідким інсектицидам або лакам для волосся.
- ✓ Не використовуйте хімічні спреї для знищення бур'янів та інших хімічних речовин поблизу зовнішнього блоку! Вони мають агресивний вплив на поверхню пристрою. Перед розпиленням тепловий насос необхідно вимкнути і ретельно покрити його поверхню!
- ✓ Якщо взимку на зовнішньому блоці осідає сніг або лід, потрібно подбати про своєчасне його видалення.
- ✓ Усі перевірки, ремонти та сервісні роботи, що виконуються на тепловому насосі, реєструються в сервісному листі (книзі холодильної установки), що додається до документації теплового насоса.
- ✓ Упаковка запасних частин під час обслуговування теплового насоса повертається разом з дефектними деталями виробнику теплового насоса, який використає їх у скарзі виробника.
- Перед кожним опалювальним сезоном рекомендується проводити перевірку теплового насоса професійною сервісною організацією, уповноваженою виробником на цю діяльність, під час якої зокрема:
- ✓ перевірити контур охолодження теплового насоса на герметичність
- ✓ перевірити всі розподільні щити

10.

- 🗸 перевірити регулювання пристроїв безпеки та контролю
- ✓ перевіряє стан фільтрів для води в системі опалення

Вкладка «User - Common Parameters» слугує для встановлення загальних користувацьких параметрів

| Com Port                                                 | CIM2 V7.0                                                                   | 00 Conventi                                          | onal Mode                           |                                      | Devic                                                                                                    | e ID F                  | BC33C6                               |
|----------------------------------------------------------|-----------------------------------------------------------------------------|------------------------------------------------------|-------------------------------------|--------------------------------------|----------------------------------------------------------------------------------------------------|-------------------------|--------------------------------------|
| COM 2 -                                                  |                                                                             |                                                      |                                     |                                      | Date / Time Tu 0                                                                                                    | 8/01/201                | 9 10:03                              |
|                                                          |                                                                             |                                                      |                                     |                                      | P                                                                                                    | ower-Up                 | 16                                   |
| ReScan                                                   |                                                                             |                                                      |                                     |                                      | Time Since                                                                                                    | e PU 🚺                  | 0::00:18                             |
|                                                          |                                                                             |                                                      |                                     |                                      |                                                                                                    | Total RT                | 80                                   |
|                                                          |                                                                             |                                                      |                                     |                                      | Last Error 50, M                                                                                                    | 0/07/01/1               | 9/17:34                              |
| Defa                                                     | ult Display                                                                 | - F                                                  | vchangor                            | 110.8                                | S / W Temperature Averaging Period b                                                                                                    | 0                       | 112.0                                |
| Defa<br>Automatic switch t<br>Summer /                   | ault Display <b>r</b><br>o Summer/Wi<br>Winter Tempe                        | ▼ E<br>inter Time<br>erature, °C                     | xchanger<br>YES<br>26               | U0.8<br>U1.3<br>U2.1                 | S / W Temperature Averaging Period, h<br>E-therm Curve Temp. Averaging Period, h<br>Pool Heating                                                             | 0<br>0<br>NO            | U2.C<br>U2.D<br>U2.F                 |
| Defa<br>Automatic switch t<br>Summer /<br>Summer / Wi    | ault Display<br>o Summer/Wi<br>Winter Tempe<br>inter Mode                   | • E<br>inter Time<br>erature, °C                     | xchanger<br>YES<br>26<br>Auto       | U0.8<br>U1.3<br>U2.1<br>U2.3         | S / W Temperature Averaging Period, h<br>E-therm Curve Temp. Averaging Period, h<br>Pool Heating<br>Pool Temperature, °C                                     | 0<br>0<br>NO<br>28      | U2.C<br>U2.D<br>U2.F<br>U3.0         |
| Defa<br>Automatic switch t<br>Summer / Wi<br>C           | ault Display<br>o Summer/ Wi<br>Winter Tempe<br>inter Mode<br>cooling Tempe | ▼ E<br>inter Time<br>erature, °C<br>▼<br>erature, °C | xchanger<br>YES<br>26<br>Auto<br>10 | U0.8<br>U1.3<br>U2.1<br>U2.3<br>U2.4 | S / W Temperature Averaging Period, h<br>E-therm Curve Temp. Averaging Period, h<br>Pool Heating<br>Pool Temperature, °C<br>Pool Attenuation Temperature, °C | 0<br>0<br>NO<br>28<br>2 | U2.C<br>U2.D<br>U2.F<br>U3.0<br>U3.2 |
| Defa<br>Automatic switch t<br>Summer / Wi<br>Cummer / Wi | ault Display                                                                | ▼ E<br>inter Time<br>erature, °C<br>▼<br>erature, °C | xchanger<br>YES<br>26<br>Auto<br>10 | U0.8<br>U1.3<br>U2.1<br>U2.3<br>U2.4 | S / W Temperature Averaging Period, h<br>E-therm Curve Temp. Averaging Period, h<br>Pool Heating<br>Pool Temperature, °C<br>Pool Attenuation Temperature, °C | 0<br>0<br>NO<br>28<br>2 | U2<br>U2<br>U2<br>U3                 |

Com Port – вибір порта для зв'язку з комп'ютером

Device ID – ідентифікаційний номер контролера

Date/Time – дата та час RTC

11.

Power-Up – кількість включень живлення контролера

Time Since PU – час з моменту включення живлення контролера

Total RT – загальний час роботи контролера

Last Error – код останньої помилки і дата / час, коли вона виникла

Default Display U0.8 – параметр, відображаємий по замовчуванню на 3-х символьному дисплеї модуля після включення живлення

Automatic switch to Summer / Winter Time U1.3 – автоматичний перехід на Зимовий / Літній час

Summer / Winter Temperature U2.1 – температура переключення режиму роботи Літо / Зима

Summer / Winter Mode U2.3 - вибір режиму роботи Літо / Зима

Cooling Temperature U2.4 – задана температура на виході теплового насоса (TS1) в режимі охолодження

Manual Cooling U2.6 – ручне включення охолодження (ГВП все ще має пріоритет)

S/W Temperature Averaging Period U2.C – період усереднення зовнішньої температури для переключення режиму роботи Літо / Зима

E-therm Curve Temp. Averaging Period U2.D – період усереднення зовнішньої температури для кривої погодної компенсації нагріву

Pool Heating U2.F – Нагрів басейна

Pool Temperature U3.0 – Задана температура басейна

Pool Attenuation Temperature U3.2 – Зниження заданої температури басейна

#### Вкладка «User - HC Parameters» слугує для налаштування користувацьких параметрів контура опалення

| COM 2<br>ReScan<br>Date / Time Tu 08/01/2019 10:08: Power-Up 16 Time Since PU 0::0023 Total RT 80: Last Error 50, Mo/07/01/19/17:34:<br>Heatinig Circuit (HC) Parameters<br>HC Equitherm Curve Number 0 U4:0<br>HC Equitherm Curve Shift, °C 0 U4:1<br>HC Attenuation Temperature, °C 2 U4:4<br>HC Manual Temperature, °C 25 U4:7                                                                      | Com Port  | CIM2 V7.00 Conve | entional Mode                                                                                                    |                   |                              |             | Device ID    | BC33C     |
|----------------------------------------------------------------------------------------------------|-----------|------------------|----------------------------------------------------------------------------------------------------|-------------------|------------------------------|-------------|--------------|-----------|
| Re Scan       Power-Up       16         Time Since PU       0::0023       Total RT       80         Last Error       50, Mo/07/01/19/17:34         Heatinig Circuit (HC) Parameters       U4.0       HC Equitherm Curve Number       U4.0         HC Equitherm Curve Number       U4.0       U4.1       HC Attenuation Temperature, *C       U4.4         HC Manual Temperature, *C       2       U4.7 | • COM 2 • |                  |                                                                                                    |                   |                              | Date / Time | Tu 08/01/20  | 19 10:08  |
| ReScan       Time Since PU       0::0023;         Total RT       80;         Last Error       50, Moi07/01/19/17:34;         Heatinig Circuit (HC) Parameters       U4.0         HC Equitherm Curve Number       U4.0         HC Equitherm Curve Shift, *C       U4.1         HC Attenuation Temperature, *C       2         U4.7       HC Manual Temperature, *C                                      |           |                  |                                                                                                    |                   |                              |             | Power-U      | p 1       |
| Total RT     80:       Last Error     50, Mo/07/01/19/17:34:   HC Equitherm Curve Number       HC Equitherm Curve Number     U4.0       HC Equitherm Curve Shift, °C     U4.1       HC Attenuation Temperature, °C     U4.4       HC Manual Temperature, °C     U4.7                                                                                                    | ReScan    |                  |                                                                                                    |                   |                              | Time        | since PU     | 0::00:23  |
| Heatinig Circuit (HC) Parameters         HC Equitherm Curve Number         U4.0         HC Equitherm Curve Shift, *C         U4.1         HC Attenuation Temperature, *C         U4.4         HC Manual Temperature, *C         U4.7                                                                                                    |           |                  |                                                                                                    |                   |                              |             | Total R      | т 80      |
| Heatinig Circuit (HC) Parameters<br>HC Equitherm Curve Number 0 U4.0<br>HC Equitherm Curve Shift, °C 0 U4.1<br>HC Attenuation Temperature, °C 2 U4.4<br>HC Manual Temperature, °C 25 U4.7                                                                                                    |           |                  |                                                                                                    |                   |                              | Last Error  | 50, Mo/07/01 | /19/17:34 |
| HC Manual Temperature, °C   25 U4.7                                                                                                    |           | H                | IC Equitherm Curve Number<br>IC Equitherm Curve Shift, °C                                                             | 0                 | U4.0<br>U4.1                 |             |              |           |
|                                                                                                    |           | H<br>F<br>HC A   | IC Equitherm Curve Number<br>IC Equitherm Curve Shift, °C<br>Lttenuation Temperature, °C                              | 0                 | U4.0<br>U4.1<br>U4.4         |             |              |           |
|                                                                                                    |           | H<br>HC A        | IC Equitherm Curve Number<br>IC Equitherm Curve Shift, °C<br>\ttenuation Temperature, °C<br>HC Manual Temperature, °C | 0<br>0<br>2<br>25 | U4.0<br>U4.1<br>U4.4<br>U4.7 |             |              |           |

HC Equitherm Curve Number U4.0 – номер кривої нагріву для погодної компенсації контура опалення

HC Equitherm Curve Shift U4.1 – зсув кривої нагріву контура опалення

HC Attenuation Temperature U4.4 – зниження заданої температури контура опалення

**HC Manual Temperature U4.7** – температура контура опалення , задана вручну (робота по фіксованій температурі).

Вкладка «User - DHW Parameters» слугує для налаштування користувацьких параметрів гарячого водопостачання (ГВП)

| CIM2 Manager V6. File Service Language | 0.0<br>ge                   |                                                                                      |                                                         |                                      |                                              | -                                                                  | □ ×                     |
|----------------------------------------|-----------------------------|--------------------------------------------------------------------------------------|---------------------------------------------------------|--------------------------------------|----------------------------------------------|--------------------------------------------------------------------|-------------------------|
| Com Port                               | CIM2 V7.00 Conv             | entional Mode                                                                        |                                                         |                                      | Dete / Time Tu<br>Time Sin<br>Last Error 50, | vice ID<br>1 08/01/20<br>Power-Uj<br>nce PU<br>Total R<br>Mo/07/01 | BC33C66B<br>19 10:12:46 |
| - Domestic Hot Wate                    | er (DHW) Parameters—<br>DHW | DHW Temperatur<br>DHW Temp. Hysteres<br>Attenuation Temperatur<br>DHW Legionella Fun | DHW NO<br>re, ∘C 23<br>is, °C 1<br>re, ∘C 2<br>ction NO | U6.0<br>U6.1<br>U6.2<br>U6.3<br>U6.8 |                                              |                                                                    |                         |
| Common Parameters                      | DHV<br>HC Parameters        | V Legionella Temperatur                                                              | e, °C 55<br>BS Parameters                               | U6.9                                 | Weekly Program                               | PVPP                                                               | Parameters              |
| User                                   | Monitor                     |                                                                                      | <u>.</u>                                                |                                      |                                              |                                                                    |                         |

DHW U6.0 – включення / виключення функції нагріву гарячої води (ГВП)) DHW Temperature U6.1 – задана температура ГВП DHW Temp. Hysteresis U6.2 – гістерезис заданої температури ГВП DHW Attenuation Temperature U6.3 – зниження заданої температури ГВП DHW Legionella Function U6.8 – включення / виключення функції «Легіонелла» DHW Legionella Temperature U6.9 – температура ГВП для функції «Легіонелла»

**Вкладка «User - BS Parameters»** слугує для налаштування користувацьких параметрів додаткового джерела тепла (ДД)

| Com Port  | CIM2 V7.00 Conv | entional Mode                          |                          |              | Device ID       | BC33C6      |
|-----------|-----------------|----------------------------------------|--------------------------|--------------|-----------------|-------------|
| 🔵 COM 2 💌 |                 |                                        |                          | Date / Tin   | ne Tu 08/01/20  | 019 10:14:  |
|           |                 |                                        |                          |              | Power-U         | Jp 16       |
| ReScan    |                 |                                        |                          | т            | Time Since PU   | 0::00:29:   |
|           |                 |                                        |                          |              | Total R         | RT 80:      |
|           |                 |                                        |                          | Last Erro    | or 50, Mo/07/01 | 1/19/17:34: |
|           |                 | BS Temperatu                           | ure, °C -5               | J8.0         |                 |             |
|           | E               | BS Temperatu<br>IS Replacement Operati | ure, *C _5  <br>on ▼ OFF | J8.0<br>U8.5 |                 |             |

BS Temperature U8.0 – температура дозволу включення додаткового джерела тепла

**BS Replacement Operation U8.5** – Заміщення теплового насоса (при несправності) додатковим джерелом тепла

**ОFF** – виключено;

**ОN** – включено – додаткове джерело тепла включиться при несправності в роботі

Компресора / зовнішнього блока;

Forced – примусово – додаткове джерело тепла працює замість компресора,

Робота якого блокується;

Вкладка «User - Weekly Program - Heating Circuit (HC)» слугує для налаштування тижневої програми для контура опалення (КО)

| Com Port  | CIM2 V7.00 Conv                                                                    | entional Mode                                                                                           |                                                                  |                              | De                 | evice ID   | BC33C6     |
|-----------|------------------------------------------------------------------------------------|----------------------------------------------------------------------------------------------------|------------------------------------------------------------------|------------------------------|--------------------|------------|------------|
| • COM 2 - |                                                                                    |                                                                                                    |                                                                  |                              | Date / Time Ti     | u 08/01/20 | 19 10:17:  |
|           |                                                                                    |                                                                                                    |                                                                  |                              |                    | Power-U    | p 16       |
| ReScan    |                                                                                    |                                                                                                    |                                                                  |                              | Time Si            | nce PU     | 0::00:32   |
|           |                                                                                    |                                                                                                    |                                                                  |                              |                    | Total R    | T 80       |
|           |                                                                                    |                                                                                                    |                                                                  |                              | Last Error 50      | , Mo/07/01 | /19/17:34: |
|           | HC Attenuation                                                                     | n ON Time (Mo, Tu, We,<br>OFF Time (Mo, Tu, We,                                                         | Th, Fr) 22:00<br>Th, Fr) 06:00                                   | U4.B<br>U4.C                 |                    |            |            |
|           | HC Attenuation<br>HC Attenuation<br>HC Attenuation<br>HC J                         | n ON Time (Mo, Tu, We,<br>OFF Time (Mo, Tu, We,<br>Attenuation ON Time (S<br>Attenuation OFF Time (S    | Th, Fr) 22:00<br>Th, Fr) 06:00<br>a, Su) 22:00<br>a, Su) 06:00   | U4.B<br>U4.C<br>U4.D<br>U4.E |                    |            |            |
|           | HC Attenuation<br>HC Attenuation<br>HC Attenuation<br>HC J<br>Heatinig Circuit (HC | n ON Time (Mo, Tu, We,<br>OFF Time (Mo, Tu, We,<br>Attenuation ON Time (<br>Attenuation OFF Time (<br>) | Th, Fr) 22:00<br>Th, Fr) 06:00<br>Sa, Su) 22:00<br>Sa, Su) 06:00 | U4.B<br>U4.C<br>U4.D<br>U4.E | tic Hot Water (DHW | D)         |            |

HC Attenuation ON Time (Mo, Tu, We, Th, Fr) U4.B – час включення зниження заданої температури контура опалення (Пн, Вт, Ср, Чт, Пт)

HC Attenuation OFF Time (Mo, Tu, We, Th, Fr) U4.C – час виключення зниження заданої температури контура опалення (Пн, Вт, Ср, Чт, Пт)

HC Attenuation ON Time (Sa, Su) U4.D – час включення зниження заданої температури контура опалення (Сб, Нд)

HC Attenuation OFF Time (Sa, Su) U4.E – час виключення зниження заданої температури контура опалення (Сб, Нд)

Примітка: Для коректної роботи програм часу необхідно встановити реальний час в контролері:

1. дату та час можна встановити за допомогою менеджера СІМ2, меню: Сервіс - Встановити дату / час відповідно до годинника ПК 2. також можна встановити дату та час за допомогою кнопок дисплея та управління:

щоб ввести установку часу, одночасно натискайте більше 3 с DN + SEL, рік = YEA, місяць = mon , день = dAt, день тижня = udA, година = hou, хвилина = min, секунда = Sec. Щоб відредагувати та зберегти елемент, утримуйте SEL більше 3 секунд

# Вкладка «User - Weekly Program - Domestic Hot Water (DHW)» слугує для налаштування тижневої програми гарячого водопостачання (ГВП)

| Com Port | CIM2 V7.00 Conve                                                                   | entional <mark>Mode</mark>                                                                                                    |                                                 |                                              | Dev                 | vice ID  | BC33C             |
|----------|------------------------------------------------------------------------------------|----------------------------------------------------------------------------------------------------|-------------------------------------------------|----------------------------------------------|---------------------|----------|-------------------|
| COM 2 →  |                                                                                    |                                                                                                    |                                                 |                                              | Date / Time Tu      | 08/01/20 | 19 10:18          |
|          |                                                                                    |                                                                                                    |                                                 |                                              |                     | Power-Up | 1                 |
| ReScan   |                                                                                    |                                                                                                    |                                                 |                                              | Time Sin            | nce PU   | 0::00:33          |
|          |                                                                                    |                                                                                                    |                                                 |                                              |                     | Total R  | r <mark>80</mark> |
|          |                                                                                    |                                                                                                    |                                                 |                                              | Last Error 50,      | Mo/07/01 | /19/17:34         |
|          | DHW Legi<br>DHW                                                                    | onella Function ON Week Day<br>Legionella Function ON Time                                                                                                    | Mo<br>01:00                                     | U6.A<br>U6.B                                 |                     |          |                   |
|          | DHW Legi<br>DHW<br>DHW Attenuation<br>DHW Attenuation (<br>DHW Attenuation (       | onella Function ON Week Day<br>Legionella Function ON Time<br>ON Time (Mo, Tu, We, Th, Fr)<br>DFF Time (Mo, Tu, We, Th, Fr)<br>Attenuation ON Time (Sa, Su)                                  | Mo<br>01:00<br>22:00<br>06:00<br>22:00          | U6.A<br>U6.B<br>U6.C<br>U6.D<br>U6.E         |                     |          |                   |
|          | DHW Legin<br>DHW<br>DHW Attenuation<br>DHW Attenuation (<br>DHW A<br>DHW A         | onella Function ON Week Day<br>Legionella Function ON Time<br>ON Time (Mo, Tu, We, Th, Fr)<br>DFF Time (Mo, Tu, We, Th, Fr)<br>Attenuation ON Time (Sa, Su)<br>tttenuation OFF Time (Sa, Su) | Mo<br>01:00<br>22:00<br>06:00<br>22:00<br>06:00 | U6.A<br>U6.B<br>U6.C<br>U6.D<br>U6.E<br>U6.F |                     |          |                   |
|          | DHW Legi<br>DHW<br>DHW Attenuation<br>DHW Attenuation (<br>DHW A<br>DHW A          | onella Function ON Week Day<br>Legionella Function ON Time<br>ON Time (Mo, Tu, We, Th, Fr)<br>DFF Time (Mo, Tu, We, Th, Fr)<br>Attenuation ON Time (Sa, Su)<br>tttenuation OFF Time (Sa, Su) | Mo<br>01:00<br>22:00<br>06:00<br>22:00<br>06:00 | U6.A<br>U6.B<br>U6.C<br>U6.D<br>U6.E<br>U6.F |                     |          |                   |
|          | DHW Legi<br>DHW<br>DHW Attenuation<br>DHW Attenuation (<br>DHW A<br>DHW A<br>DHW A | onella Function ON Week Day<br>Legionella Function ON Time<br>ON Time (Mo, Tu, We, Th, Fr)<br>JFF Time (Mo, Tu, We, Th, Fr)<br>Attenuation ON Time (Sa, Su)<br>Ittenuation OFF Time (Sa, Su) | Mo<br>01:00<br>22:00<br>06:00<br>22:00<br>06:00 | U6.A<br>U6.B<br>U6.C<br>U6.D<br>U6.E<br>U6.F | stic Hot Water (DHW | V)       |                   |

DHW Legionella Function ON Week Day U6.A – включення функції ГВП «Легіонелла» – день тижня

DHW Legionella Function ON Time U6.B – включення функції ГВП «Легіонелла» – час доби

DHW Attenuation ON Time (Mo, Tu, We, Th, Fr) U6.C – час включення зниження заданої температури гарячого водопостачання (Пн, Вт, Ср, Чт, Пт)

DHW Attenuation OFF Time (Mo, Tu, We, Th, Fr) U6.D – час виключення зниження заданої температури гарячого водопостачання (Пн, Вт, Ср, Чт, Пт)

#### DHW Attenuation ON Time (Sa, Su) U6.E – час включення зниження заданої температури гарячого водопостачання (Сб, Нд)

DHW Attenuation OFF Time (Sa, Su) U6.F – час виключення зниження заданої температури гарячого водопостачання (Сб. Нд)

щоб ввести установку часу, одночасно натискайте більше 3 с DN + SEL, рік = YEA, місяць = mon , день = dAt, день тижня = udA, година = hou, хвилина = min, секунда = Sec. Щоб відредагувати та зберегти елемент, утримуйте SEL більше 3 секунд

Примітка: Для коректної роботи програм часу необхідно встановити реальний час в контролері:

<sup>1.</sup> дату та час можна встановити за допомогою менеджера CIM2, меню: Сервіс - Встановити дату / час відповідно до годинника ПК 2. також можна встановити дату та час за допомогою кнопок дисплея та управління:

**Вкладка** «User – PVPP Parameters» слугує для налаштування користувацьких параметрів роботи сонячної електростанції (CEC)

| Com Port          | CIM2 V7.00 Com                          | entional Mode                                                                                                    |                                                             |                              | De               | vice ID   | BC22066    |
|-------------------|-----------------------------------------|----------------------------------------------------------------------------------------------------|-------------------------------------------------------------|------------------------------|------------------|-----------|------------|
|                   | CIN2 \$7.00 CON                         | citional mode                                                                                                    |                                                             |                              | Data (Time T     | 00/04/20  | 10 10:00:  |
|                   |                                         |                                                                                                    |                                                             |                              | Date / Time   Ti | Down 1120 | 19 10.22.0 |
| Defen             |                                         |                                                                                                    |                                                             |                              |                  | Power-up  | 0 00 07    |
| Rescan            |                                         |                                                                                                    |                                                             |                              | Time Si          | nce PU    | 0::00:37:  |
|                   |                                         |                                                                                                    |                                                             |                              |                  | I otal R  | 80::       |
|                   |                                         |                                                                                                    |                                                             |                              | Last Error   50  | Mo/07/01  | /19/17:34: |
|                   | PVPP HC<br>PV<br>PVPP DHW<br>PVP<br>PVP | Overheating Temperature<br>/PP HC Temperature Drop<br>Overheating Temperature<br>PP DHW Temperature Drop<br>Overcooling Temperature | • c 0<br>• c 5<br>• c 0<br>• c 5<br>• c 0<br>• c 5<br>• c 0 | U9.0<br>U9.1<br>U9.3<br>U9.4 |                  |           |            |
|                   | DVDD (                                  | Cooling Temperature Rise                                                                                                    | × 5                                                         | 110.6                        |                  |           |            |
|                   |                                         |                                                                                                    |                                                             |                              |                  | T         |            |
| Common Parameters | HC Parameters                           | DHW Parameters                                                                                                    | BS Parameter                                                | s                            | Weekly Program   | PVPP F    | Parameter  |
|                   |                                         | ~~                                                                                                    |                                                             |                              |                  | ~         |            |

PVPP HC Overheating Temperature U9.0 – допустиме перевищення температури контура опалення КО відносно заданого значення при використанні додаткової енергії сонячної електростанції

РVPP HC Temperature Drop U9.1 – зниження температури КО відносно заданого значення на данну величину, відміняє режим використовування додаткової енергії сонячної електростанції для нагріву контура опалення КО

РVPP DHW Overheating Temperature U9.3 – допустиме перевищення температури гарячого водопостачання ГВП відносно заданого значення при використанні додаткової енергії сонячної електростанції

РVPP DHW Temperature Drop U9.4 – зниження температури ГВП відносно заданого значення на данну величину, відміняє режим використовування додаткової енергії сонячної електростанції для нагріву ГВП

PVPP Overcooling Temperature U9.5 – допустиме перевищення температури відносно заданого значення при використанні додаткової енергії сонячної електростанції в режимі охолодження

PVPP Cooling Temperature Rise U9.6 – перевищення температури відносно заданого значення на задану величину, відміняє режим використовування додаткової енергії сонячної електростанції для охолодження **Вкладка «Monitor»** слугує для моніторингу роботи теплового насоса в режимі «онлайн». Побудова діаграм запускається в меню: «**Service - Monitor**» (Сервіс – Монітор (Ctrl + M))

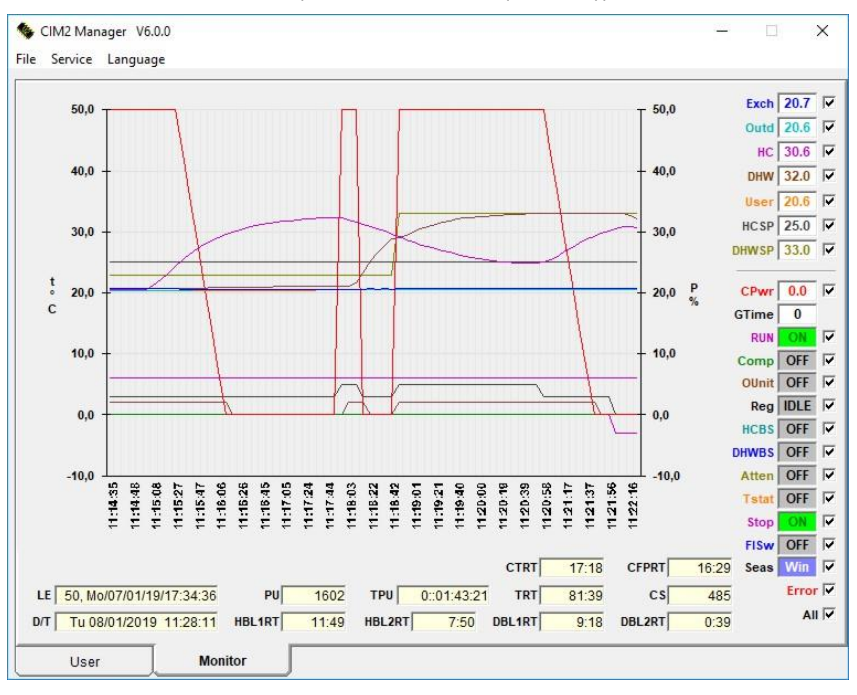

Exch – температура на виході теплообмінника, подача в систему (датчик температури TS1)

Outd – температура зовнішнього повітря (датчик температури TS2)

HC – температура контура опалення, зворот з системи (датчик температури TS3)

**DHW** – температура ГВП (датчик температури TS4)

User – температура датчика, призначення якого визначає користувач, наприклад, температура компресора (датчик температури TS4)

HCSP – задана температура нагріву контура опалення (КО)

**DHWSP** – задана температура гарячого водопостачання (ГВП)

**СРwr** – поточна потужність компресора в %

**GTime** – зворотній лічильник захисного часу компресора (компресор не включиться, поки лічильник не зменшиться до 0)

RUN – стан циркуляційного насоса

Сотр – стан компресора

- OUnit стан зовнішнього блоку
- **Reg** стан регулятора

HCBS – стан додаткового джерела тепла контура опалення

DHWBS – стан додаткового джерела тепла контура ГВП

Atten – стан сигналу зниження

Tstat – стан термостата

Stop – стан входу «OFF»

FISw – стан датчика протоку (вхід «H/C» або «OFF»)

Seas – стан режиму Зима / Літо

- HBL1RT загальний час роботи 1 ступені додаткового джерела тепла КО
- HBL2RT загальний час роботи 2 ступені додаткового джерела тепла КО

DBL1RT – загальний час роботи 1 ступені додаткового джерела тепла ГВП

- DBL2RT загальний час роботи 2 ступені додаткового джерела тепла ГВП
- **СТПТ** загальний час роботи компресора

**CFPRT** – загальний час роботи компресора, в в перерахунку на повну потужність наприклад: компресор працює 20 хвилин на 50%, зараховується 10 хвилин роботи на повній потужності

- CS лічильник запусків компресора
- TRT загальний час роботи контролера
- **TPU** время с момента последнего включения контроллера
- PU кількість включень живлення контролера
- LE код останньої помилки і дата / час, коли вона сталася
- **D/T** поточна дата та час RTC

### 12. КОД ПОМИЛКИ / ОПИС ПОМИЛКИ

| Код<br>помилки | Опис помилки                                    |
|----------------|-------------------------------------------------|
| 0              | Немає помилки                                   |
| 7              | Не встановлено Дату/Час RTC                     |
| 8              | Низька напруга батареї                          |
| 9              | Помилка RTC                                     |
| 10             | Невірний тип температурного датчика             |
| 14             | Помилка температурного датчика (безадресного)   |
| 15             | Помилка датчика TS5                             |
| 16             | Помилка датчика TS4                             |
| 17             | Помилка датчика TS3                             |
| 18             | Помилка датчика TS2                             |
| 19             | Помилка датчика TS1                             |
| 24             | Датчику температури вже призначено іншу функцію |
| 25             | Датчик TS5 не підключено                        |
| 26             | Датчик TS4 не підключено                        |
| 27             | Датчик TS3 не підключено                        |
| 28             | Датчик TS2 не підключено                        |
| 29             | Датчик TS1 не підключено                        |

| Код<br>помилки | Опис помилки                                                                    |
|----------------|---------------------------------------------------------------------------------|
| 35             | Датчик TS5 не прописано                                                         |
| 36             | Датчик TS4 не прописано                                                         |
| 37             | Датчик TS3 не прописано                                                         |
| 38             | Датчик TS2 не прописано                                                         |
| 39             | Датчик TS1 не прописано                                                         |
| 40             | Датчик температури не підключено                                                |
| 41             | Помилка датчика температури                                                     |
| 42             | Помилка датчика температури                                                     |
| 43             | Невірна полярність датчика температури                                          |
| 50             | Помилка обміну данними з зовнішнім блоком                                       |
| 51             | Невірно вказана потужність зовнішнього блоку                                    |
| 52             | Збій живлення зовнішнього блоку                                                 |
| 53             | Несправність інвертора зовнішнього блоку                                        |
| 54             | Несправність активного фільтра, коректора коэф. потужності<br>зовнішнього блоку |
| 55             | Несправність датчика температури на виході зовнішнього блоку                    |
| 56             | Несправність датчика температури компресора зовнішнього блоку                   |
| 57             | Несправність датчика температури рідини зовнішнього блоку                       |
| 58             | Несправність датчика зовнішньої температури зовнішнього блоку                   |
| 59             | Помилка датчика температури газу зовнішнього блоку                              |
| 60             | Помилка датчика температури 2-х/3-х ходового клапана зовнішнього<br>блоку       |
| 61             | Помилка датчика температури тепловідводу зовнішнього блоку                      |
| 62             | Помилка датчика температури рідини зовнішнього блоку                            |
| 63             | Помилка датчика тока наружного блока                                            |
| 64             | Помилка датчика тиску зовнішнього блоку                                         |
| 65             | Несправність силової частини зовнішнього блоку                                  |
| 66             | Помилка положення ротора компресора зовнішнього блоку                           |
| 67             | Несправність мотору вентилятора зовнішнього блоку                               |
| 68             | Несправність мотору другого вентилятора зовнішнього блоку                       |
| 69             | Несправність 4-х ходового клапана зовнішнього блоку                             |
| 70             | Несправність розширювального клапана зовнішнього блоку                          |
| 71             | Аномальна температура на виході зовнішнього блоку                               |
| 72             | Аномальна температура компресора зовнішнього блоку                              |
| 73             | Спрацювання датчика високого тиску зовнішнього блоку                            |

Інструкція з експлуатації

| Код<br>помилки | Опис помилки                                             |
|----------------|----------------------------------------------------------|
| 74             | Спрацювання датчика низького тиску зовнішнього блоку     |
| 79             | Невідома помилка зовнішнього блоку                       |
| 80             | Зовнішній блок не підключено до контролера               |
| 82             | Низька температура теплообмінника під час розморожування |
| 84             | Спрацювання датчика протоку внутрішнього блоку           |

**ПРИМІТКИ:** Помилки з більш високим числовим кодом мають більш високий пріоритет і з'являються першими при наявності кількох помилок одночасно

13.

### ТЕХНІЧНІ ХАРАКТЕРИСТИКИ

#### Технічні характеристики Fuji Kaiteki neo (однофазні)

| Модель                             |                             |               | FUJI Kaiteki neo 8       | FUJI Kaiteki neo 10      | FUJI Kaiteki neo 12      |
|------------------------------------|-----------------------------|---------------|--------------------------|--------------------------|--------------------------|
| Модель зовнішньо                   | го блоку                    |               | ROG (AOYG) (AOHG) 24LBCB | ROG (AOYG) (AOHG) 30LETL | ROG (AOYG) (AOHG) 36LETL |
| Клас енергоефектив                 | ності                       | W35 / W55     | A+++ / A++               | A+++ / A++               | A+++ / A++               |
| Номінальна потужніс                | сть / вхід *                | kW / kW       | 8 / 1,84                 | 10 / 2,2                 | 11,2 / 2,64              |
| Пот. теплова / Пот. е              | електрична/СОР (А7/W35) **  | kW – kW – COP | 5,05 - 1,05 - 4,83       | 7,07 - 1,46 - 4,83       | 7,57 – 1,58 – 4,80       |
| Пот. теплова / Пот. е              | електрична/СОР (А2/W35) **  | kW – kW – COP | 4,31 - 1,17 - 3,68       | 5,05 - 1,38 - 3,67       | 5,56 - 1,53 - 3,62       |
| SCOP                               |                             | W35 / W55     | 4,48 / 3,22              | 4,54 / 3,27              | 4,49 / 3,34              |
| Потужність охолодж                 | ення–вхідна потужність– EER | kW – kW – EER | 6,80 - 2,21 - 3,08       | 8,5 - 2,65 - 3,21        | 9,4 - 2,96 - 3,18        |
| Напруга живлення                   |                             | V/n°/Hz       | 400/3/50                 | 400/3/50                 | 400/3/50                 |
| Напруга живлення зо                | овнішнього блоку            | V/n°/Hz       | 230/1/50                 | 230/1/50                 | 230/1/50                 |
| Робочий струм                      |                             | А             | 9,9                      | 11,7                     | 13,3                     |
| Максимальний струм                 | N                           | А             | 13,5                     | 17,0                     | 20,0                     |
| Електричний кабель                 | внутрішнього блоку          | CYKY          | 5 x 4                    | 5 x 4                    | 5 x 4                    |
| Електричний кабель                 | між зовн та внут блоками    | CYKY          | 3 x 1,5                  | 3 x 1,5                  | 3 x 1,5                  |
| Електричний кабель                 | зовнішнього блоку           | CYKY          | 3 x 2,5                  | 3 x 4                    | 3 x 4                    |
| Основне живлення/А                 | Автоматичний вимикач        | -             | C-20/3                   | C-20/3                   | C-20/3                   |
| Електричні тени                    |                             | kW            | 7,5                      | 7,5                      | 7,5                      |
| Фреон                              |                             | -             | R410A                    | R410A                    | R410A                    |
| Заправка фреону ***                | ×                           | kg            | 1,8                      | 2,35                     | 2,35                     |
| Додаткова кількість о              | фреону                      | g / m         | 20                       | 40                       | 40                       |
| Зовнішня температу                 | ра для опалення             | °C            | - 20 / +35               | - 20 / +35               | - 20 / +35               |
| Температура води д                 | ля опалення                 | °C            | +20 ~ +55                | +20 ~ +55                | +20 ~ +55                |
| Протік води (min/ma:               | x)                          | l/hod         | 960 / 2400               | 960 / 2900               | 960 / 2900               |
| Тиск води в системі                | опалення (min/max)          | bar           | 1 / 2,5                  | 1 / 2,5                  | 1 / 2,5                  |
| Гідравлічне підключення вхід/вихід |                             | coul          | 1"                       | 1"                       | 1"                       |
| Підключення мідних патрубків       |                             | mm            | 6 / 16                   | 10 / 16                  | 10 / 16                  |
| Min./max. відстань м<br>блоком     | іж зовнішнім та внутрішнім  | m             | 5 / 30                   | 5 / 30                   | 5 / 30                   |
| Рівень шуму зовнішн                | нього блоку                 | dB(A)         | 58                       | 59,5                     | 60,2                     |
| Рівень шуму зовнішн                | нього блоку на відстані 5м  | dB(A)         | 40,5                     | 42                       | 42,7                     |
| Зовнішній блок                     | Розміри (в хни хт)          | mm            | 578 x 790 x 315          | 830 x 900 x 330          | 830 x 900 x 330          |
| COLUMNIA OTOK                      | Bara                        | ka            | 44                       | 61                       | 61                       |
| Внутрішній блок                    | Розміри (в х щ х т)         | mm            | 860 x 600 x 225          | 860 x 600 x 225          | 860 x 600 x 225          |
| , .p.a 0.10K                       | Bara                        | ka            | 40                       | 40                       | 40                       |
|                                    |                             |               | ••                       |                          |                          |

\* Номінальна потужність та вхідна потужність вказані для умови А7 / W35 відповідно до EN 14511-2.

\*\*\* Заявлені параметри відповідно до стандарту EN 14511-2 - коли потужність компресора повинна становити 50% (перевірено акредитованою випробувальною лабораторією SZÚ, s.p., Brno). Дані дійсні для нового блоку з чистими теплообмінниками.
\*\*\* Зазначена витрата холодоагенту призначена для 5 - 15 м з'єднувальної лінії Сu, для інших довжин необхідно регулювати кількість холодоагенту на додаткову кількість холодоагенту, наведену в таблиці (розрахувати кількість холодоагенту з оптимальної довжини магістралі 8м за вказаний заряд)

Контур холодоагенту: Холодоагент: HF R410A CH F / C HF - 50/50, група А1 - нетоксичний / негорючий, GWP: 2088, заповнення відповідно до типу - таблиця тех. параметри

Максимальний надлишковий тиск: 4,15 МПа (газ), 1,46 МПа (рідина), масло: РОЕ

Не використовуйте інший тип холодоагенту / масла.

Теплові насоси Fuji Kaiteki neo хх використовують зовнішні блоки від Fuji Electric, Fujitsu та General, які ідентичні

|                     | Зовнішній блок |            |            |  |
|---------------------|----------------|------------|------------|--|
| тепловии насос      | Fuji Electric  | Fujitsu    | General    |  |
| Fuji Kaiteki neo 8  | ROG24LBCB      | AOYG24LBCB | AOHG24LBCB |  |
| Fuji Kaiteki neo 10 | ROG30LETL      | AOYG30LETL | AOHG30LETL |  |
| Fuji Kaiteki neo 12 | ROG36LETL      | AOYG36LETL | AOHG36LETL |  |

Інструкція з експлуатації

#### Технічні характеристики Fuji Kaiteki neo (трифазні)

| Модель                         |                               |               | FUJI Kaiteki neo 12T        | FUJI Kaiteki neo 14T        | FUJI Kaiteki neo 16T        | FUJI Kaiteki neo 27T        |
|--------------------------------|-------------------------------|---------------|-----------------------------|-----------------------------|-----------------------------|-----------------------------|
| Модель зовнішньо               | го блоку                      |               | ROG (AOYG) (AOHG)<br>36LATT | ROG (AOYG) (AOHG)<br>45LATT | ROG (AOYG) (AOHG)<br>54LATT | ROG (AOYG) (AOHG)<br>90LRLA |
| Клас енергоефектив             | ності                         | W35 / W55     | A+++ / A++                  | A+++ / A++                  | A++ / A++                   | A++ / A++                   |
| Номінальна потужніс            | сть / вхід *                  | kW / kW       | 11,2 / 2,6                  | 14 / 3,37                   | 16 / 3,94                   | 27 / 6,46                   |
| Пот. теплова / Пот. е          | електрична/СОР (А7/W35) **    | kW – kW – COP | 9,98 - 2,07 - 4,82          | 11,43 - 2,42 - 4,73         | 12,82 - 2,75 - 4,67         | 22,02 - 4,69 - 4,70         |
| Пот. теплова / Пот. е          | електрична/СОР (А2/W35) **    | kW – kW – COP | 6,99 - 1,91 - 3,65          | 7,82 - 2,26 - 3,46          | 8,77 - 2,61 - 3,36          | 15,01 - 4,39 - 3,42         |
| SCOP                           |                               | W35 / W55     | 4,54 / 3,40                 | 4,48 / 3,35                 | 4,41 / 3,28                 | 4,41 / 3,28                 |
| Потужність охолодж             | ення– вхідна потужність – EER | kW – kW – EER | 10 - 3,84 - 3,52            | 12,5 - 4,06 - 3,21          | 14 - 6,65 - 3,01            | 22 - 7,77 - 2,83            |
| Напруга живлення               |                               | V/n°/Hz       | 400/3/50                    | 400/3/50                    | 400/3/50                    | 400/3/50                    |
| Напруга живлення зо            | овнішнього блоку              | V/n°/Hz       | 400/3/50                    | 400/3/50                    | 400/3/50                    | 400/3/50                    |
| Робочий струм                  |                               | А             | 4,4                         | 5,8                         | 5,8                         | 14,1                        |
| Максимальний струм             | И                             | А             | 7,9                         | 8,9                         | 9,9                         | 14,6                        |
| Електричний кабель             | внутрішнього блоку            | CYKY          | 5 x 4                       | 5 x 4                       | 5 x 4                       | 5 x 6                       |
| Електричний кабель             | між зовн та внут блоками      | CYKY          | 3 x 1,5                     | 3 x 1,5                     | 3 x 1,5                     | 3 x 1,5                     |
| Електричний кабель             | зовнішнього блоку             | CYKY          | 5 x 2,5                     | 5 x 2,5                     | 5 x 2,5                     | 5 x 4                       |
| Основне живлення/А             | Автоматичний вимикач          | -             | C-20/3                      | C-20/3                      | C-20/3                      | C-25/3                      |
| Електричні тени                |                               | kW            | 7,5                         | 7,5                         | 7,5                         | 7,5                         |
| Фреон                          |                               |               | R410A                       | R410A                       | R410A                       | R410A                       |
| Заправка фреону ***            |                               | kg            | 2,8                         | 2,8                         | 2,8                         | 7,1                         |
| Додаткова кількість о          | фреону                        | g / m         | 50                          | 50                          | 50                          | 110                         |
| Зовнішня температу             | ра для опалення               | °C            | - 20 / +35                  | - 20 / +35                  | - 20 / +35                  | - 20 / +35                  |
| Температура води д             | ля опалення                   | °C            | +20 ~ +55                   | +20 ~ +55                   | +20 ~ +55                   | +20 ~ +55                   |
| Протік води (min/ma            | x)                            | l/hod         | 960 / 2900                  | 960 / 2900                  | 960 / 2900                  | 2500 / 4400                 |
| Тиск води в системі            | опалення (min/max)            | bar           | 1 / 2,5                     | 1 / 2,5                     | 1 / 2,5                     | 1 / 2,5                     |
| Гідравлічне підключе           | ення вхід/вихід               | coul          | 1"                          | 1"                          | 1"                          | 5/4"                        |
| Підключення мідних             | спатрубків                    | mm            | 10 / 16                     | 10 / 16                     | 10 / 16                     | 12 / 25                     |
| Min./max. відстань м<br>блоком | іж зовнішнім та внутрішнім    | m             | 5 / 40                      | 5 / 40                      | 5 / 40                      | 5 / 40                      |
| Рівень шуму зовнішн            | њого блоку                    | dB(A)         | 66                          | 66,5                        | 67                          | 69,5                        |
| Рівень шуму зовнішн            | њого блоку на відстані 5м     | dB(A)         | 48,5                        | 49                          | 49,5                        | 52                          |
| Зовнішній блок                 | Розміри (в х ш х т)           | mm            | 1290 x 900 x 330            | 1290 x 900 x 330            | 1290 x 900 x 330            | 1428 x 1080 x 532           |
|                                | Bara                          | kg            | 104                         | 104                         | 104                         | 172                         |
| Внутрішній блок                | Розміри (в х ш х т)           | mm            | 860 x 600 x 225             | 860 x 600 x 225             | 860 x 600 x 225             | 1140 x 578 x 250            |
|                                | Bara                          | kg            | 40                          | 40                          | 40                          | 48                          |
|                                |                               |               |                             |                             |                             |                             |

\* Номінальна потужність та вхідна потужність вказані для умови А7 / W35 відповідно до EN 14511-2.
\*\* Заявлені параметри відповідно до стандарту EN 14511-2 - коли потужність компресора повинна становити 50% (перевірено акредитованою випробувальною лабораторією SZÚ, s.p., Вrno). Дані дійсні для нового блоку з чистими теплообмінниками. \*\*\* Зазначена витрата холодоагенту призначена для 5 - 15 м з'єднувальної лінії Сu, для інших довжин необхідно регулювати кількість холодоагенту на додаткову кількість холодоагенту, наведену в таблиці (розрахувати кількість холодоагенту з оптимальної довжини магістралі 8м за вказаний заряд)

Контур холодоагенту:

Холодоагент: HF R410A CH F / C HF - 50/50, група А1 - нетоксичний / негорючий, GWP: 2088, заповнення відповідно до типу - таблиця тех. параметри

Максимальний надлишковий тиск: 4,15 МПа (газ), 1,46 МПа (рідина), масло: РОЕ

Не використовуйте інший тип холодоагенту / масла.

Теплові насоси Fuji Kaiteki neo xx використовують зовнішні блоки від Fuji Electric, Fujitsu та General, які ідентичні

| Топпорий изооо       | Зовнішній блок |            |            |  |
|----------------------|----------------|------------|------------|--|
| тепловии насос       | Fuji Electric  | Fujitsu    | General    |  |
| Fuji Kaiteki neo 12T | ROG36LATT      | AOYG36LATT | AOHG36LATT |  |
| Fuji Kaiteki neo 14T | ROG45LATT      | AOYG45LATT | AOHG45LATT |  |
| Fuji Kaiteki neo 16T | ROG54LATT      | AOYG54LATT | AOHG54LATT |  |
| Fuji Kaiteki neo 27T | ROG90LRLA      | AOYG90LRLA | AOHG90LRLA |  |

14.

### ЕНЕРГЕТИЧНІ ЕТИКЕТКИ

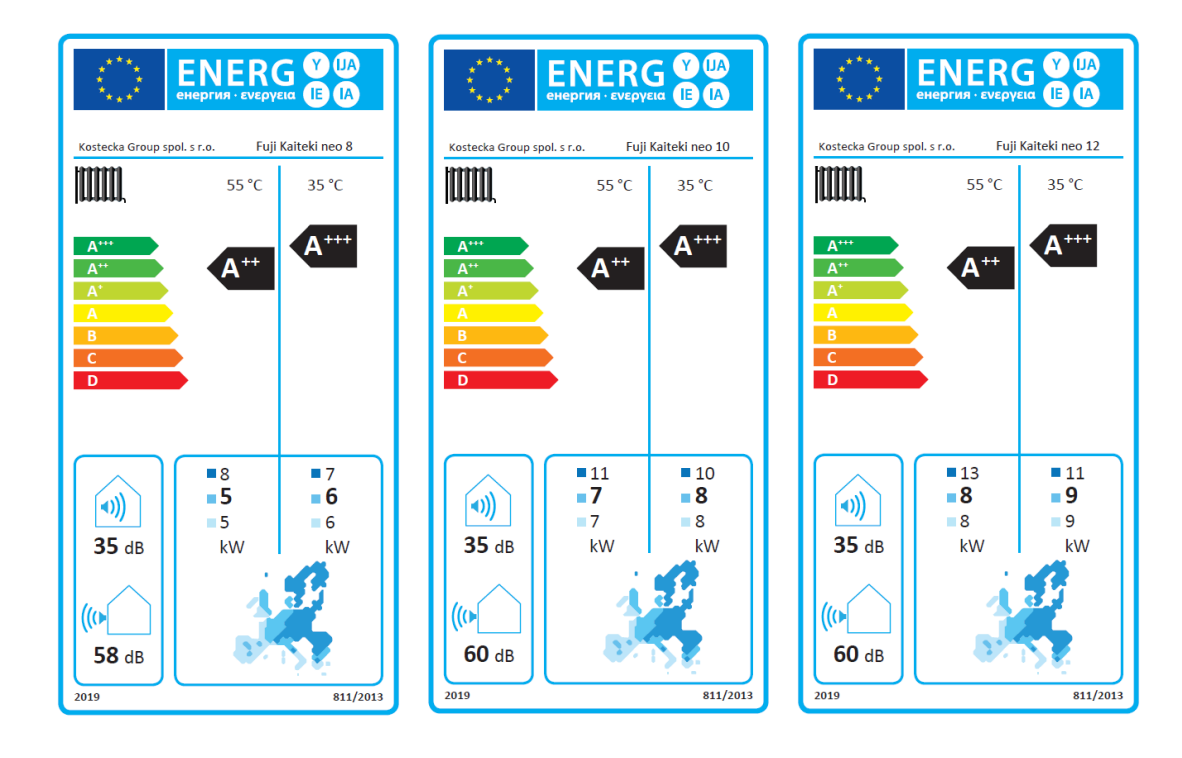

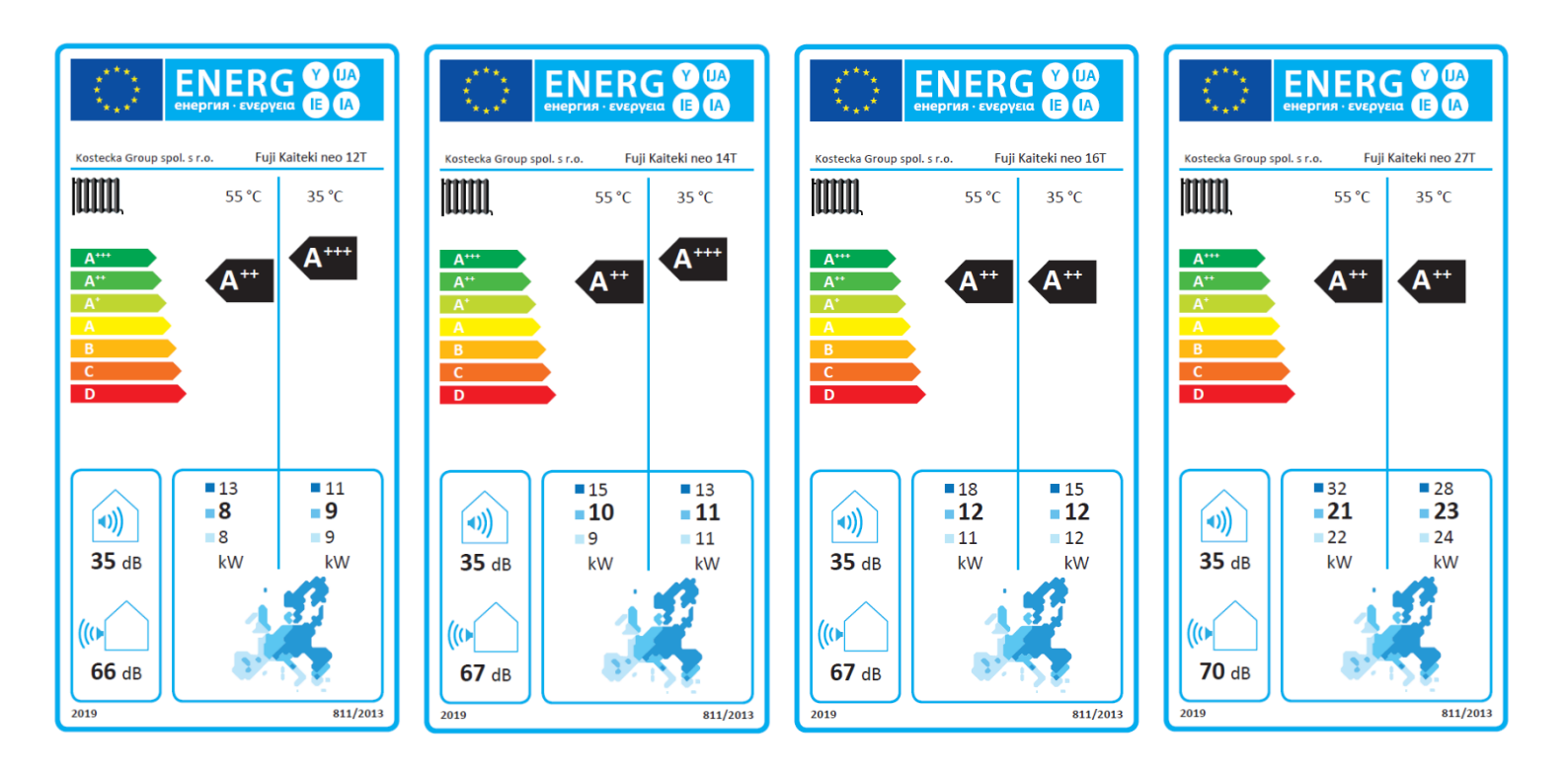

## ПП «ПРОФІКОМ»

м. Львів вул. Кульпарківська, 93 оф. 117 Tel.: 380 63 598 26 69 E-mail: <u>profikom@i.ua</u> www.kaiteki.com.ua

(2021/04)